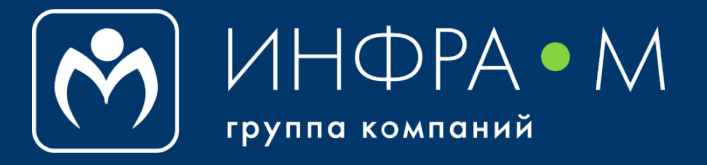

# ZNANIUM для преподавателя: преимущества работы с ЭБС и Discovery, новые сервисы для дистанционного образования

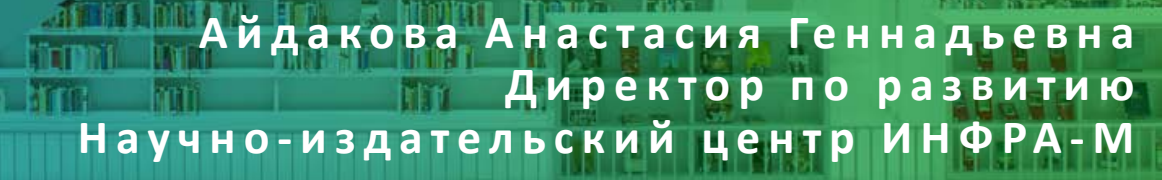

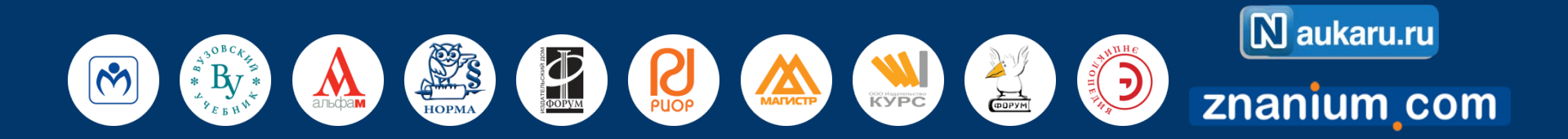

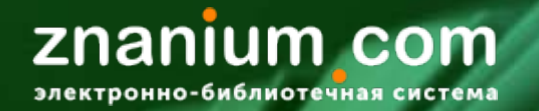

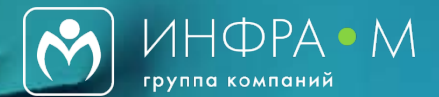

### https://znanium.com/

| Z Электронно-библиотечная сист x +                                 | 00 %         |
|--------------------------------------------------------------------|--------------|
| ← → C                                                              | ф <b>(</b> ) |
| <b>ZNANIUM COM</b><br>электронно-библиотечная система              | од           |
| Поиск изданий в каталоге Q                                         |              |
| Приветствуем Вас на Научно-                                        |              |
| образовательном портале Znanium!                                   |              |
| KHDRA B BUGUROTARY RABBER STREPHILION                              |              |
| Discovery Znanium Публичным библиотекам Периодика                  |              |
| Энциклопедия Znanium. Web-квесты                                   |              |
| Монографии Коллекция ИД Интеллект                                  |              |
| СПО Свободный доступ Вебинары                                      |              |
| Магистратура Включенное в ПООП ТОП-50 востребованных профессий СПО |              |
|                                                                    |              |

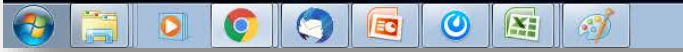

EN 🔘 🔿 🤯 💰 💈 🃸 🗐 🗊 🕸 🧊 🔯 💵 18:45

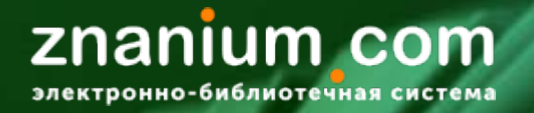

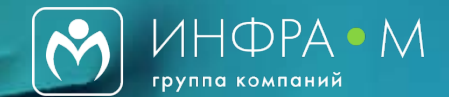

# ЭБС ZNANIUM – это:

✓ более 56 000 учебников, учебных пособий, монографий и журналов

✓ более 3 000 000 книг и журналов в открытом доступе в Discovery
 Znanium

✓ литература по всем отраслям знаний от архитектуры до медицины

 ✓ литература для высшего, среднего профессионального и дополнительного образования

✓ сервисы для очного и дистанционного образования

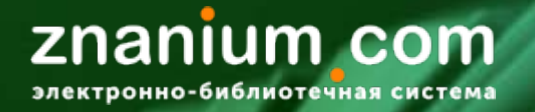

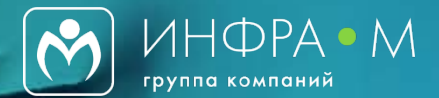

# Чтобы воспользоваться всеми сервисами ЭБС Znanium для преподавателя, пожалуйста, <u>зарегистрируйтесь</u>!

## Регистрация

Шаг 1. Кликните на слово «Регистрация» в правом верхнем углу главной страницы сайта ЭБС Znanium

Шаг 2. Заполните форму регистрации

- ! Обязательно укажите название своего вуза
- ! Отметьте галочкой, что Вы преподаватель

Шаг 3. После того, как библиотекарь подтвердит Вашу заявку на доступ, на почту Вам придет письмо-подтверждение

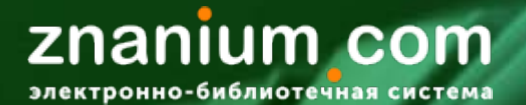

📀 📜 💿 💿 🕤 🖻 🔘 🔤 🚿

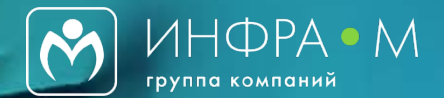

#### Регистрация

| Z Электронно-библиотечная сис × +  |                                |                                                      |                                          |
|------------------------------------|--------------------------------|------------------------------------------------------|------------------------------------------|
| ← → C 🔒 znanium.com                |                                |                                                      | ☆ 🚺 ፤                                    |
| <b>Znaniur</b><br>электронно-библи | отечная система                | алог Коллекции Опроекте Цены Помощь Регистрация Вход |                                          |
|                                    | Поиск изданий в каталоге       | Q                                                    |                                          |
|                                    | Приветствуем                   | Вас на Научно-                                       | 1. 1. 1. 1. 1. 1. 1. 1. 1. 1. 1. 1. 1. 1 |
|                                    | образовательном                | портале Znanium!                                     |                                          |
|                                    | Книта в библиотин              |                                                      |                                          |
|                                    | Discovery Znanium Публич       | ным библиотекам Периодика                            |                                          |
|                                    | Энциклопедия Znanium           | Web-квесты                                           |                                          |
|                                    | Бакалавриат                    | Издательства                                         |                                          |
|                                    | Монографии                     | Коллекция ИД Интеллект                               |                                          |
|                                    | СПО Свободнь                   | ій доступ Вебинары                                   |                                          |
|                                    | Магистратура Включенное в ПООП | ТОП-50 востребованных профессий СПО                  |                                          |
|                                    |                                |                                                      |                                          |
|                                    |                                |                                                      |                                          |

EN 💿 🛶 🧓 🌾 🎖 簧 🗐 🛱 🌗 🍯 🎼 .ali 🛛 18:45 29.05.2020

# znanium com

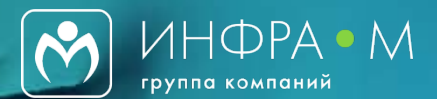

#### Регистрация

| Введите Ваши данные для регистрации: |                                                       |
|--------------------------------------|-------------------------------------------------------|
| 1мя пользователя (Логин) *           | Для получения доступа к подписке <b>х</b>             |
|                                      | Выберите свое учебное заведение 🖌                     |
| Рамилия *                            | новосибирский государственный технический             |
|                                      | Новосибирский государственный технический университет |
| 1мя *                                | Сообщение (например, номер документа)                 |
| Отчество                             |                                                       |
| imail *                              | Я преподаватель                                       |
| lароль *                             | Зарегистрироваться                                    |
| Подтвердите пароль <b>*</b>          |                                                       |
| Для получения доступа к подписке 💙   |                                                       |
| Зарегистрироваться                   |                                                       |

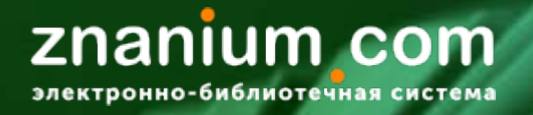

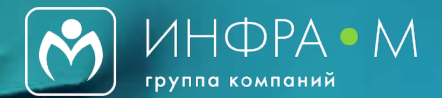

# Чтобы <u>подобрать литературу для рабочей программы дисциплин</u>, пожалуйста, обратитесь к каталогам!

## Рекомендуемые каталоги

✓ Тематический каталог – позволяет подобрать литературу по любой тематике

✓ Общероссийский классификатор специальностей по образованию (ОКСО) – позволяет подобрать литературу по всем направлениям подготовки (специальностям), а также классифицирует литературу по уровням образования

#### **Znanium com** электронно-библиотечная система

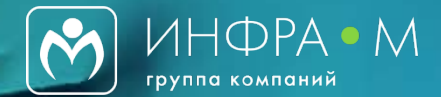

#### Каталоги

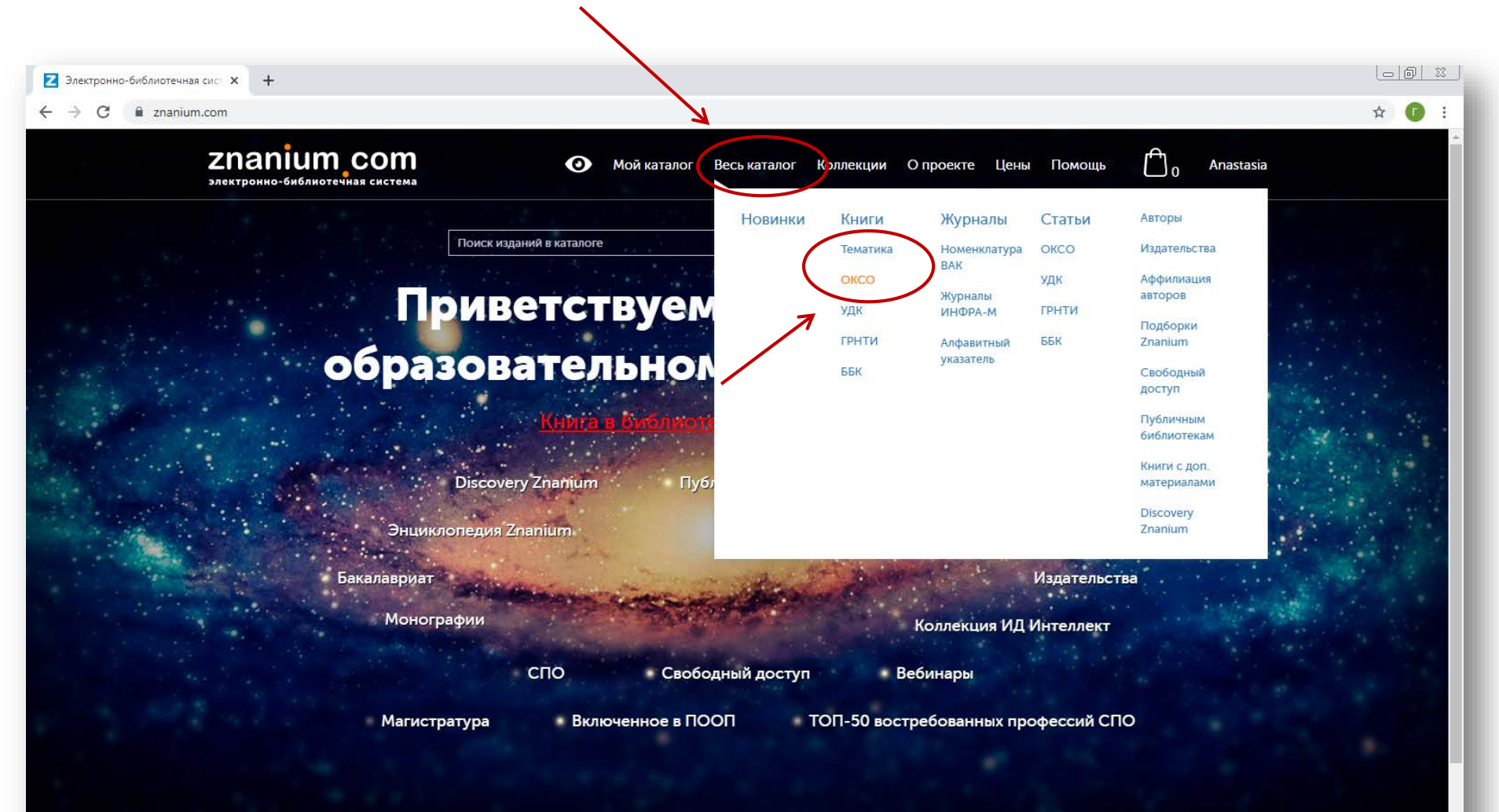

https://znanium.com/catalog/books/okco

EN 🕥 🚔 🤯 🎸 🖇 🎇 😭 🕼 🚺 🌠 🕼 13:05 29.05.2020

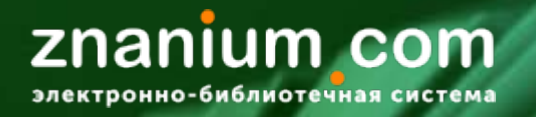

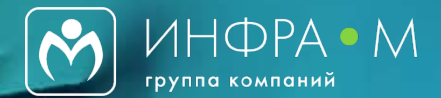

#### Тематический каталог

| Новинки                                 |          |
|-----------------------------------------|----------|
| Книги                                   | <u> </u> |
| Тематика<br>ОКСО<br>УДК<br>ГРНТИ<br>ББК |          |
| Журналы                                 | ~        |
| Статьи                                  | ~        |
| Авторы                                  |          |
| Издательства                            |          |
| Аффилиация авторов                      |          |
| Подборки Znanium                        |          |

#### Тематический рубрикатор znanium.com

| + | Архитектура. | Искусство. | Культура | (964) |
|---|--------------|------------|----------|-------|
|---|--------------|------------|----------|-------|

- + Бизнес. Предпринимательство (675)
- + Биологические науки (1575)
- + Военное дело. Оружие. Спецслужбы (242)
- Демография. Статистика (137)

Демография (42)

Статистика (95)

Математическая статистика (7)

Общая теория статистики (28)

Социальная статистика (6)

Статистика населения (1)

Экономическая статистика (30)

+ Информатика. Вычислительная техника (1473)

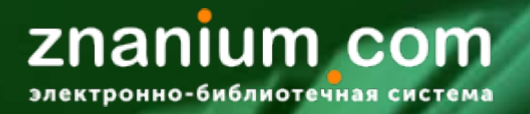

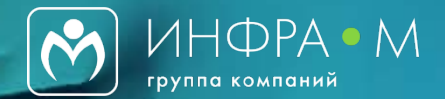

#### Каталог ОКСО

| Новинки                  |        | Общероссийский классификатор специальностей г        |
|--------------------------|--------|------------------------------------------------------|
| Книги                    | •      | образованию (ОКСО)                                   |
| Тематика                 |        | + 00.00.00 УНИВЕРСАЛЬНЫЙ (2729)                      |
| OKCO                     |        | + 01.00.00 МАТЕМАТИКА И МЕХАНИКА (786)               |
| удк                      |        | + 02.00.00 КОМПЬЮТЕРНЫЕ И ИНФОРМАЦИОННЫЕ НАУКИ (591) |
| ГРНТИ                    |        | + 03.00.00 ФИЗИКА И АСТРОНОМИЯ (617)                 |
| ББК                      |        | + 04.00.00 ХИМИЯ (450)                               |
| Журналы                  | $\sim$ | <ul> <li>— 05.00.00 НАУКИ О ЗЕМЛЕ (1247)</li> </ul>  |
| Статьи                   | ~      | + 05.01.00 CTIO-1 (1)                                |
|                          |        | + 05.02.00 CTIO-2 (3)                                |
| Авторы                   |        | <ul> <li>— 05.03.00 Бакалавриат (578)</li> </ul>     |
| Издательства             |        | 05.03.01 Геология (135)                              |
| Аффилиация авторов       |        | 05.03.02 География (116)                             |
| Полборки Znanium         |        | 05.03.03 Картография и геоинформатика (27)           |
|                          |        | 05.03.04 Гидрометеорология (37)                      |
| Свободный доступ         |        | 05.03.05 Прикладная гидрометеорология (10)           |
| Публичным библиотекам    |        | 05.03.06 Экология и природопользование (358)         |
| Книги с доп. материалами |        | + 05.04.00 Магистратура (952)                        |
|                          |        |                                                      |

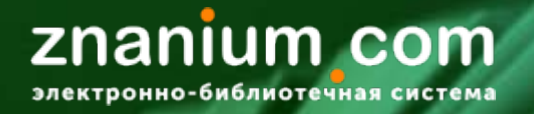

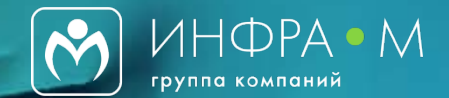

# Чтобы <u>найти конкретную книгу</u>, пожалуйста, обратитесь к строке поиска или функции расширенного поиска!

## Поисковая строка и расширенный поиск

✓ Простой поиск позволяет найти все книги, журналы и статьи, где встречаются заявленные в поиске слова

✓ Расширенный поиск позволяет сузить поиск по различным атрибутам (автор, название, год издания, издательство, уровень образования и т.д.)

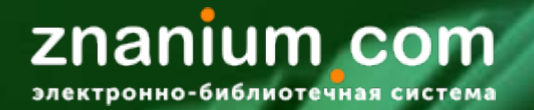

📀 📜 🖸 🌍 🧊 🖾 🥥 🛤 🚿

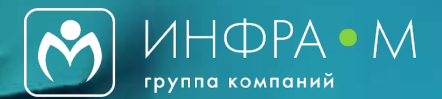

EN 🔘 🔿 🤯 🎸 💈 🎇 🗐 🛱 🕩 📁 🔯 atl 🛛 29.05.2020

#### Простой поиск

| Z Электронно-библиотечная сис x +                                                           |                                 |
|---------------------------------------------------------------------------------------------|---------------------------------|
| ← → C 🔒 znanium.com                                                                         | 立<br>(1)                        |
| <b>ZNANIUM COM</b><br>электронно-библиотечная система • • • • • • • • • • • • • • • • • • • | Помощь 🗂 <sub>0</sub> Anastasia |
| Поиск изданий в каталоге                                                                    |                                 |
| Приветствуем Вас на Научно                                                                  | -                               |
| образовательном портале Znan                                                                | ium!                            |
| Kipita a Bushitioticay asameni yrepartinoli                                                 |                                 |
| Discovery Znanjum Публичным библиотекам Периодика<br>Энциклопедия Znanjum Web               | квесты                          |
| Бакалавриат Из                                                                              | дательства                      |
| Монографии Коллекция ИД Ин                                                                  | теллект                         |
| СПО Свободный доступ Вебинары                                                               | 4 670                           |
| Магистратура Бключенное в ПООП ТОП-50 востребованных проф                                   | ессии СПО                       |
|                                                                                             |                                 |

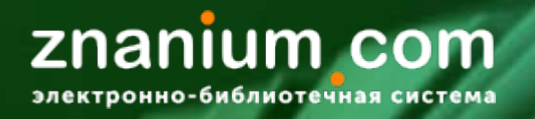

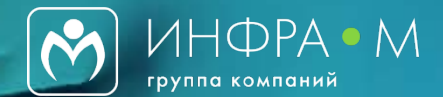

#### Результаты простого поиска

| Поиск             | Поиск                                       |                                                |                                         |                 |
|-------------------|---------------------------------------------|------------------------------------------------|-----------------------------------------|-----------------|
| Расширенный поиск | защита информации<br>по ISBN, издательству, | автору, заглавию, аннотации, тек               | <b>Q</b><br>(сту                        |                 |
|                   | По запросу ":<br>В за<br>книг<br>48         | защита информаци<br>аголовках<br>журналов<br>– | ии" найдено :<br><sub>Статей</sub><br>5 | 1353 документа: |
|                   | Вт.<br>книг<br>130                          | ексте<br>журналов<br>0 –                       | Статей<br>–                             |                 |

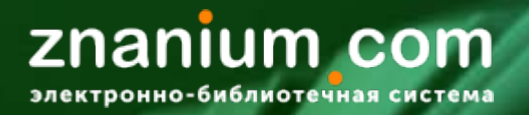

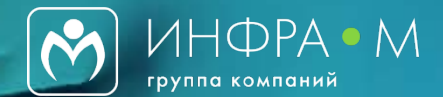

#### Расширенный поиск

| Поиск             | Расшире                | нный поиск                | 1 |
|-------------------|------------------------|---------------------------|---|
| Расширенный поиск | Поиск фразы            | защита информации         |   |
|                   |                        | Строгий поиск по заглавию |   |
|                   | ФИО автора             |                           |   |
|                   | Издательство           |                           |   |
|                   | Год выпуска            | 2019-2020                 |   |
|                   | Тематика               | × ×                       |   |
|                   | ББК                    | × ×                       |   |
|                   | удк                    | × ×                       |   |
|                   | ГРНТИ                  | <b>-</b> X                |   |
|                   | оксо                   | <b>-</b> X                |   |
|                   | Уровень<br>образования | ВО - Бакалавриат 👻 🗙      |   |
|                   | Вид издания            | <b>-</b> X                |   |

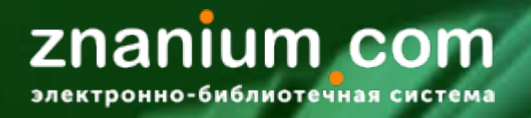

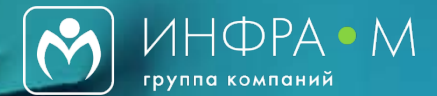

#### Результаты расширенного поиска

| Поиск             | Вы искали по условиям:                                                                                                    |
|-------------------|----------------------------------------------------------------------------------------------------|
| Расширенный поиск | Фраза: защита информации<br>Год выпуска: 2019-2020<br>Уровень обр.: ВО - Бакалавриат<br>В подписке: да                                                                                                    |
|                   | Изменить условия поиска 🗸                                                                                                    |
|                   | Экспорт списка 🗸                                                                                                    |
|                   | Показывать по 100 🗸 Показано 1-100 из 161 Сортировка по Релевант. 🐙 Новизне   Алфавиту   Году                                                                                                    |
|                   | <ul> <li>Комплексная защита информации в корпоративных системах</li> <li> <ul> <li>В подписке</li> <li>В сосрочные права</li> <li>О Основная коллекция</li> </ul> </li> <li>Издательство: ФОРУМ</li> <li>Год издания: 2020, 2019, 2018, 2017, 2013</li> <li>Кол-во страниц: 592</li> <li>Вид издания: Учебное пособие</li> <li>Уровень образования: ВО - Бакалавриат</li> <li>Авторы: Шаньгин Владимир Федорович</li> </ul>                                                                                                    |
|                   | <ul> <li>№ В подписке</li> <li>№ В подписке</li> <li>№ В содписке</li> <li>№ В содписке</li> <li>№ В</li></ul> |

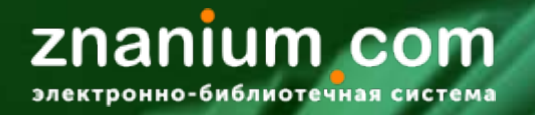

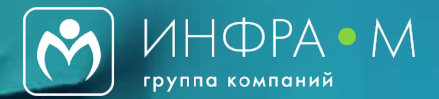

# Чтобы получить необходимую <u>информацию о книге</u>, пожалуйста, обратите внимание на эти обозначения!

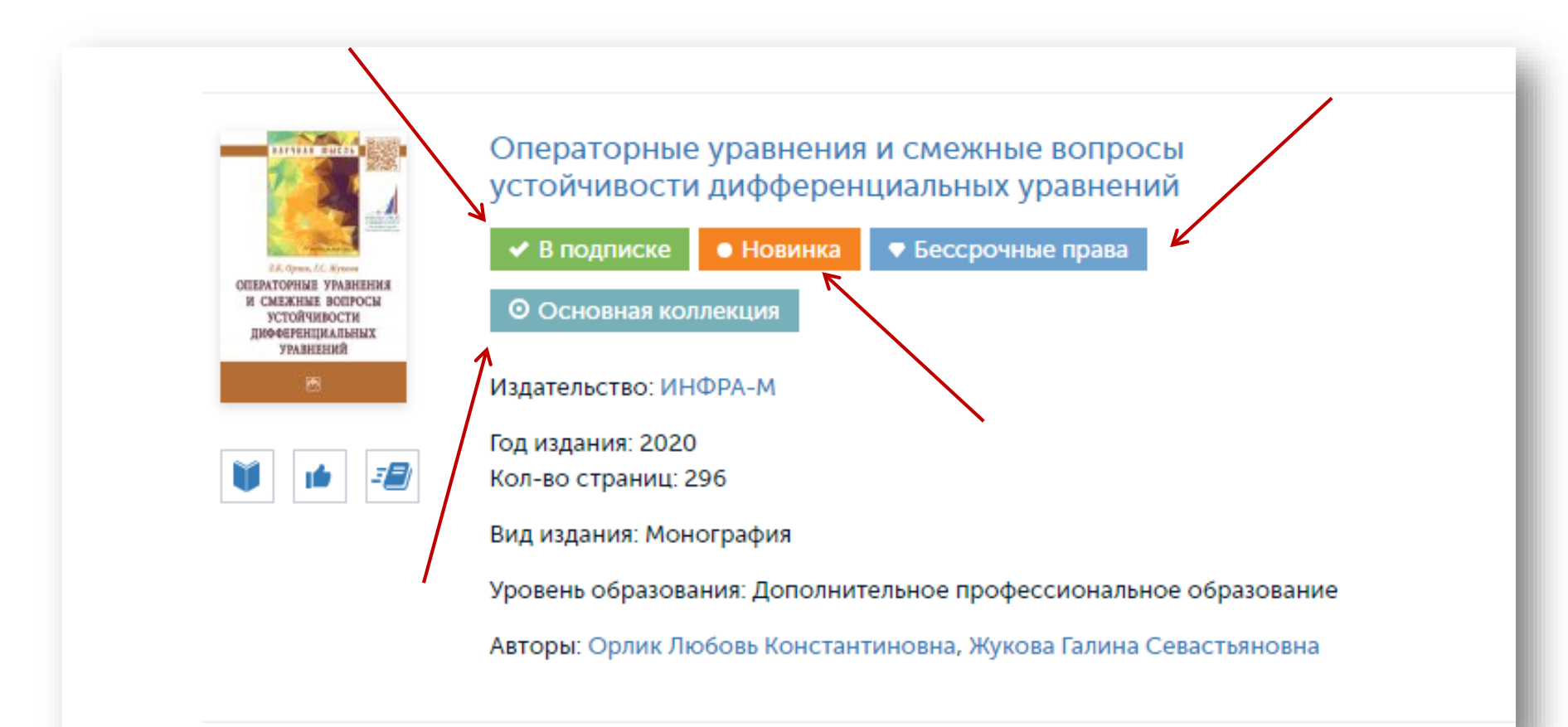

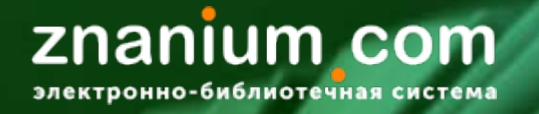

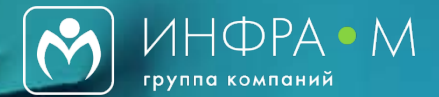

Бессрочные права

поиска

Данный символ означает, что книга находится в бессрочном доступе на сайте ЭБС Znanium.

Книги с таким обозначением удобно в первую очередь включать в рабочие программы дисциплин, поскольку они никогда не уйдут из ЭБС, доступ к ним будет действовать все время подписки

Для таких книг существует отдельный фильтр внутри результатов любого

|              | Фильтры Х           |          |                      |
|--------------|---------------------|----------|----------------------|
| Наименование | Авторы              |          | В моей подписке      |
|              |                     |          | Да                   |
| Издательство | Вид издания         |          | Новинка              |
|              | Любой               | ~        | 🗹 Бессрочные права 🖌 |
| Год издания  | Уровень образования |          | Бесплатно            |
| Любой 🗸      | Любой               | ~        |                      |
|              |                     |          |                      |
|              | Применить           | Очистить |                      |
|              |                     |          |                      |

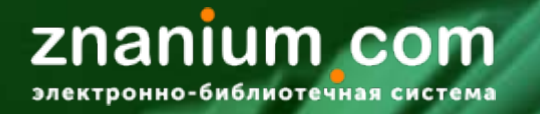

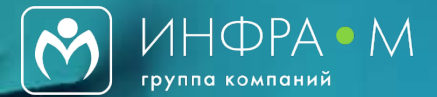

Основная коллекция

#### Данный символ означает, что книга находится в Основной коллекции ЭБС Znanium.

Посмотреть все коллекции ЭБС Znanium можно в разделе «Коллекции».

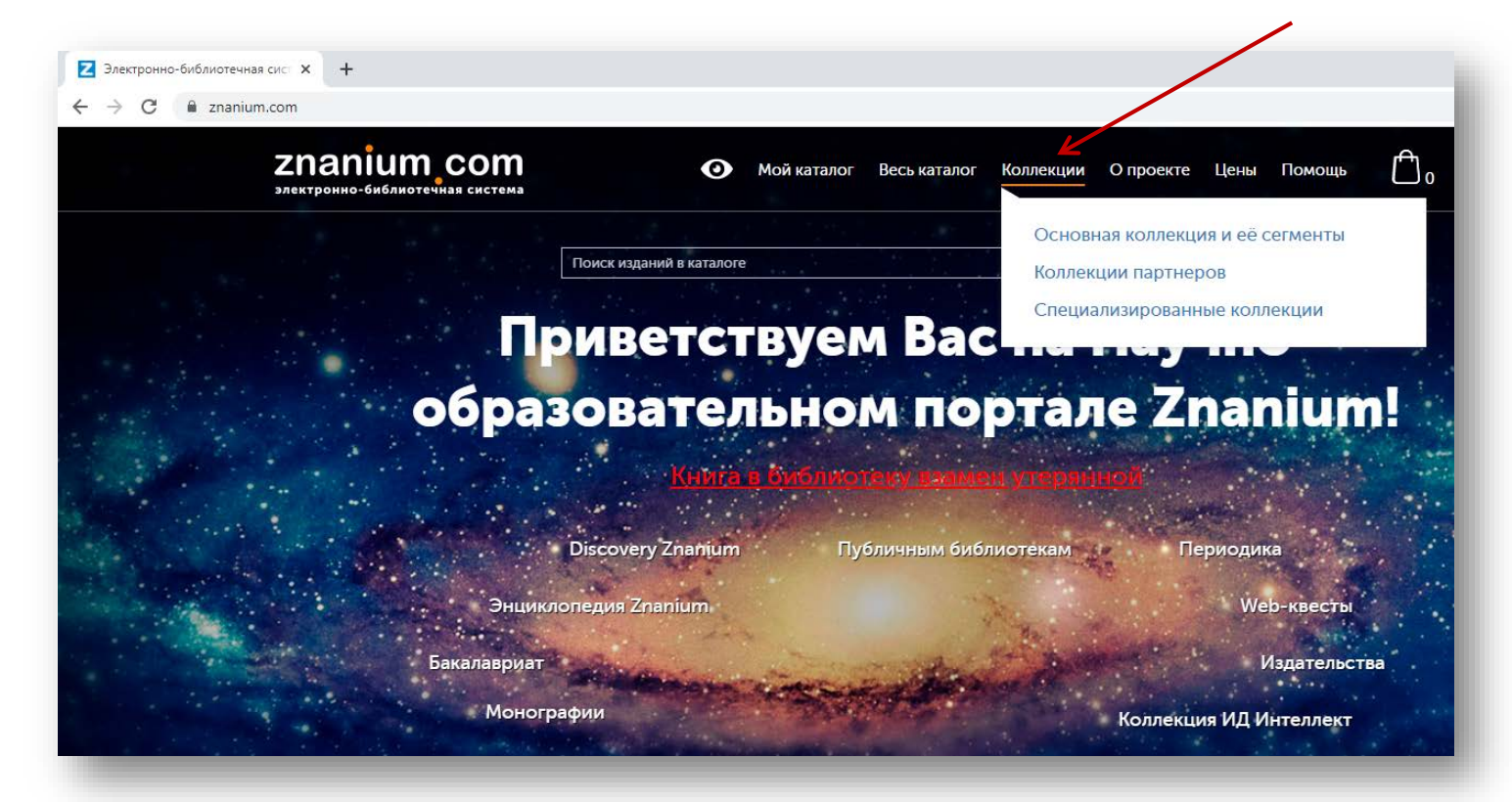

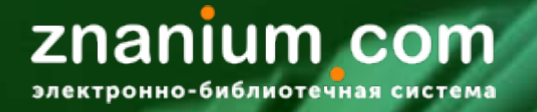

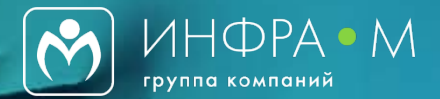

#### 🗸 В подписке

Данный символ означает, что книга находится в доступе для всех преподавателей и студентов университета – библиотека оформила на нее подписку.

Все книги, включенные в подписку университета, расположены в разделе «Мой каталог»

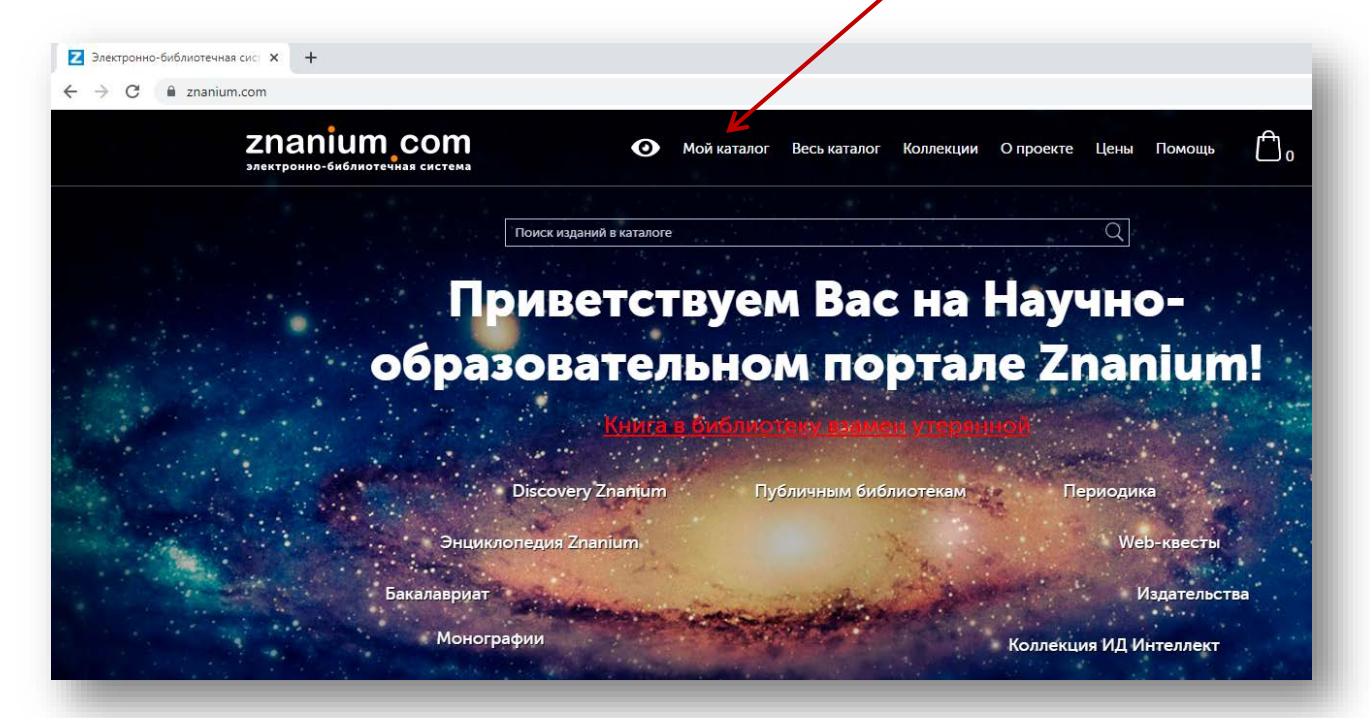

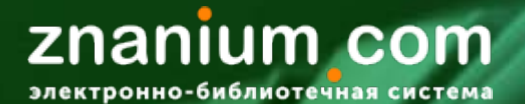

0

EC.

X

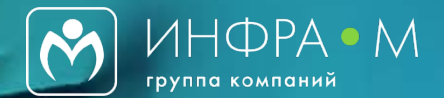

#### Мой каталог

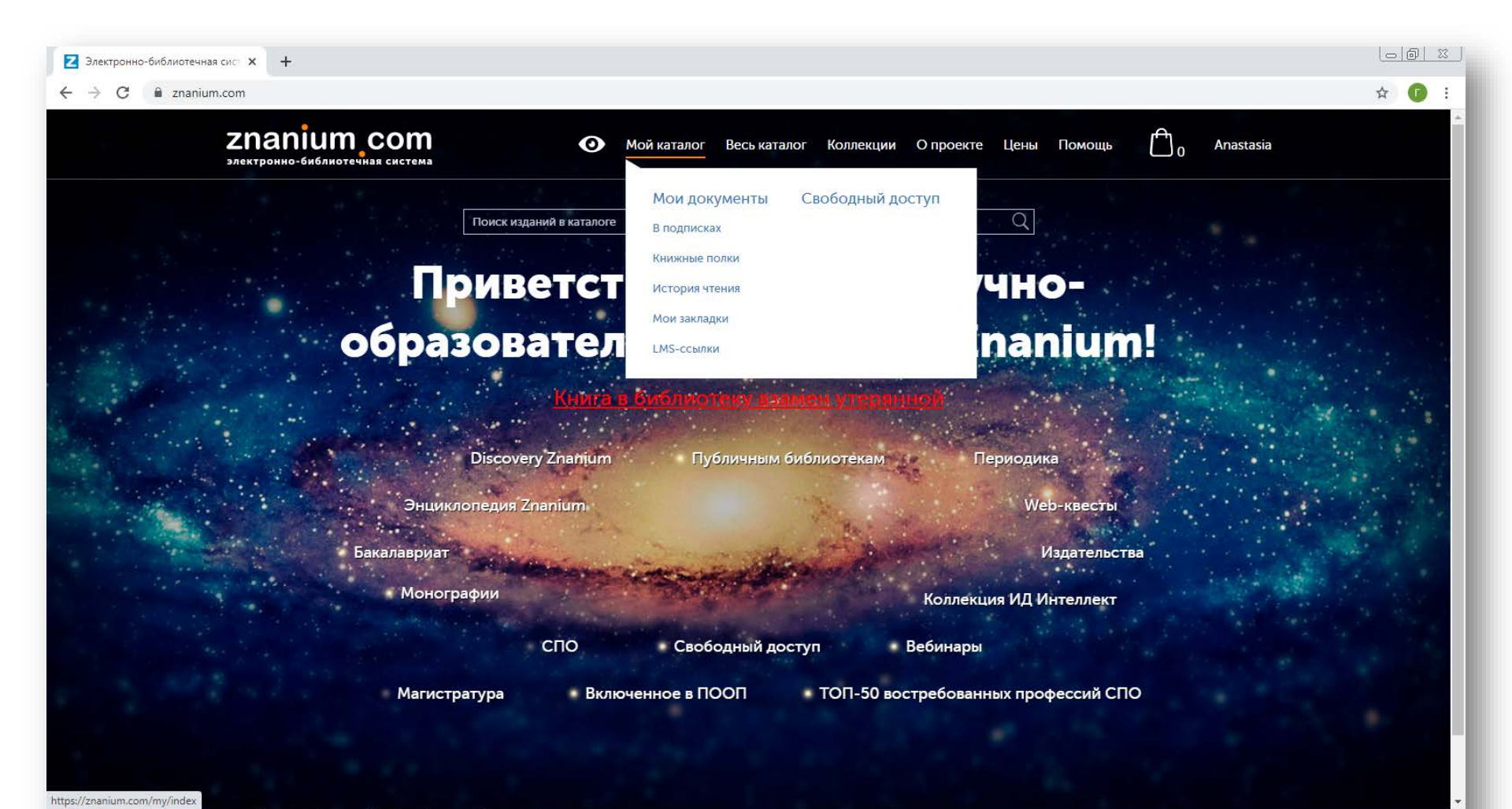

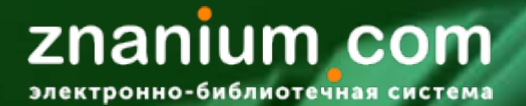

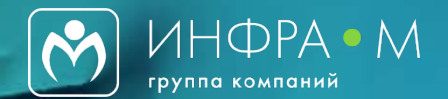

#### Мой каталог

| Znanium com<br>электронно-библиотечная система                     | 🕐 Мой каталог Весь ката    | лог Коллекции Опроекте L | цены Помощь 🦰 <sub>О</sub> aydakova_ag_pr |  |
|--------------------------------------------------------------------|----------------------------|--------------------------|-------------------------------------------|--|
| Главная 🚿 Мой каталог 🚿 Мои документы                              | Поис                       | к изданий в каталоге     | Q Расширенный поиск                       |  |
| Мои документы 🔿<br>В подписках                                     | <b>L</b>                   | • • •                    | ~~                                        |  |
| Книжные полки<br>История чтения<br>Мои закладки<br>LMS-ссылки      | В подписках                | Книжные<br>полки         | История<br>чтения                         |  |
| Свободный доступ                                                   | 南                          | 围                        |                                           |  |
|                                                                    | <b>ФЕТ</b><br>Мои закладки | ЦМS-ссылки               |                                           |  |
| © ООО «ЗНАНИУМ» 2011—2020 гг.<br>Версия – v2 25.0, revision – 4009 | C                          | арая версия сайта        |                                           |  |

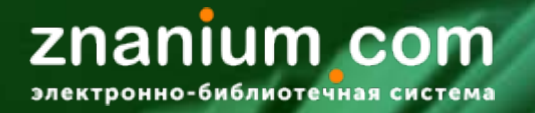

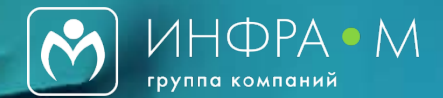

#### Чтобы <u>ознакомиться с текстом книги</u>, положить ее на <u>книжную</u> <u>полку</u> или <u>порекомендовать студентам</u>, пожалуйста, обратите внимание на следующие обозначения:

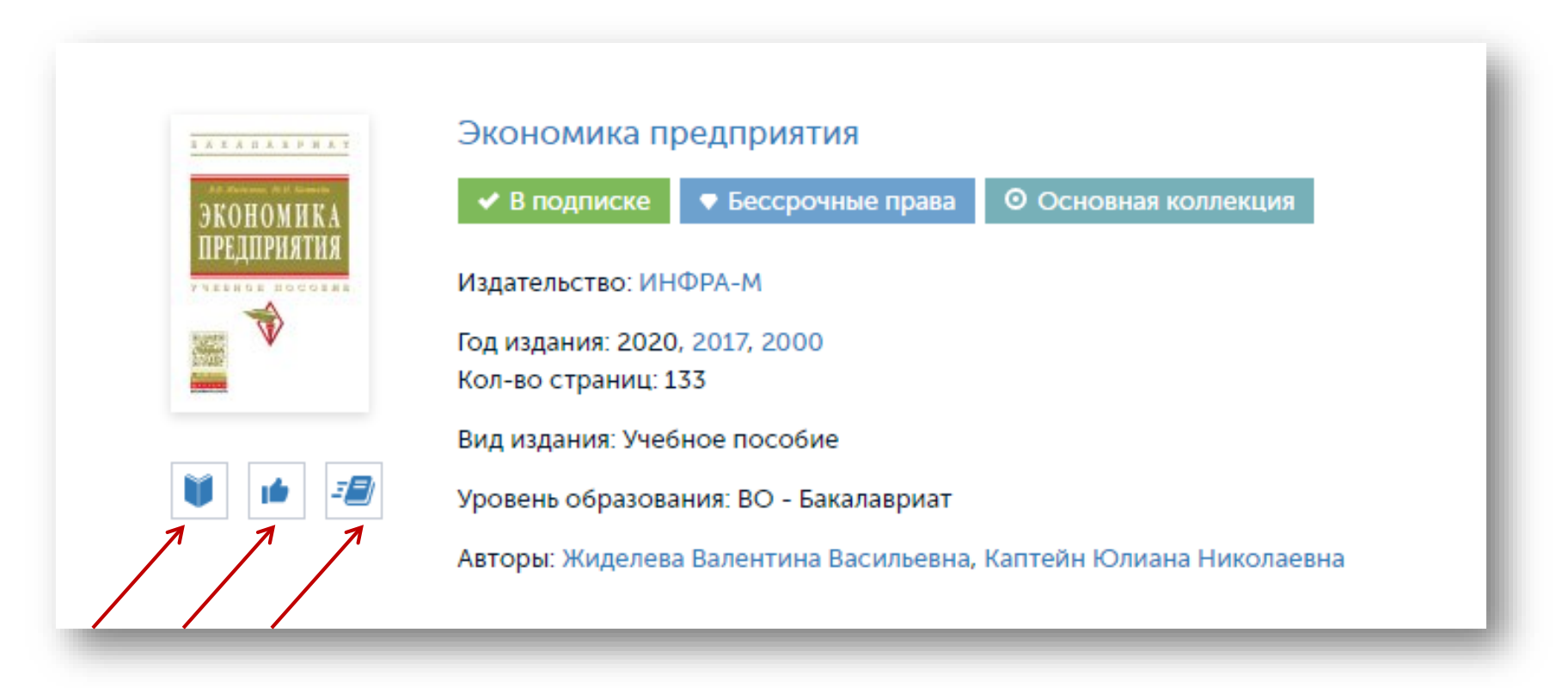

#### znanium com электронно-библиотечная система

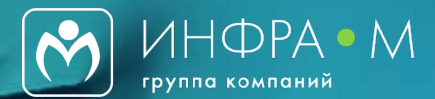

|                                         |                                          | Экономика предприятия                                                                                                    |                                                  |
|-----------------------------------------|------------------------------------------|----------------------------------------------------------------------------------------------------|--------------------------------------------------|
|                                         | 5 A K A I A E P M A I                    | <ul> <li>В подписке</li> <li>Бессрочные права</li> <li>Основная коллекция</li> </ul>                                                                                                    |                                                  |
|                                         | В.В. Жиделеев, Ю.Н. Каптейн<br>ЭКОНОМИКА | Издательство: ИНФРА-М                                                                                                    |                                                  |
|                                         | прелприятия                              | Вид издания: Учебное пособие                                                                                                    |                                                  |
|                                         | шыдшинлинл                               | Уровень образования: ВО - Бакалавриат                                                                                                    |                                                  |
|                                         | учевное посовие                          | Авторы: Жиделева Валентина Васильевна, Каптейн Юлиана Николаевна                                                                                                    |                                                  |
|                                         |                                          | Год издания 2020                                                                                                    |                                                  |
|                                         |                                          | Кол-во страниц. 133                                                                                                    |                                                  |
|                                         | ananum John                              | ISBN 978-5-16-005672-2                                                                                                    |                                                  |
|                                         |                                          | ISBN-онлайн 978-5-16-105076-7                                                                                                    |                                                  |
| 7                                       | 🔰 Читать книгу                           | Артикул 023992.14.01                                                                                                    |                                                  |
|                                         | В список<br>рекомендаций                 |                                                                                                    | Экспорт 🗸                                        |
| ~~~~~~~~~~~~~~~~~~~~~~~~~~~~~~~~~~~~~~~ | - 🖅 Поместить на полку                   | Аннотация                                                                                                    |                                                  |
|                                         |                                          | Учебное пособие составлено в соответствии с программой курса «Экономик<br>предприятий». Содержит в концентрированном виде понятия и формулы по в<br>темам курса, задачи с ответами на них и контрольные задания с рекомендуем<br>методиками дня их выполнения. Форма изложения материала, содержание за<br>контрольных заданий максимально приближены к реальным условиям. Предн<br>студентов экономических факультетов. | а<br>зажнейшим<br>ыми<br>идач и<br>назначено для |
|                                         |                                          | Библиографическая запись                                                                                                    | $\sim$                                           |
|                                         |                                          | Классификаторы                                                                                                    | ~                                                |
|                                         |                                          |                                                                                                    |                                                  |

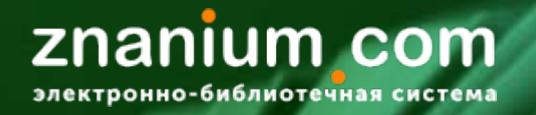

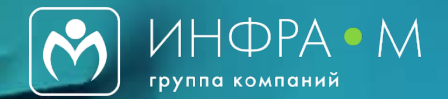

Чтобы <u>рекомендовать книгу студентам</u>, пожалуйста, воспользуйтесь функцией рекомендации!

## Рекомендованный список литературы

Шаг 1. Кликните на символ 🧀 «В список рекомендаций», расположенный рядом с книгой

Шаг 2. Введите название дисциплины или темы для обозначения списка, нажмите «Создать». Если Вы уже создавали рекомендованные списки и хотите добавить книгу в один из них, выберите необходимый список.

Шаг 3. Все списки рекомендованной для студентов литературы можно увидеть в личном кабинете преподавателя в разделе «Мое учебное заведение» – «Рекомендую студентам». Студенты автоматически увидят литературу в своем личном кабинете.

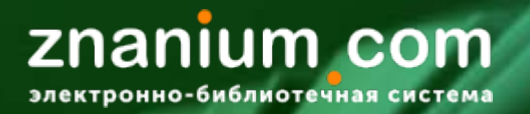

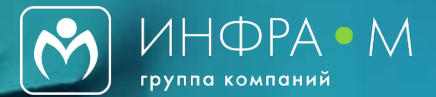

#### Рекомендованный список литературы

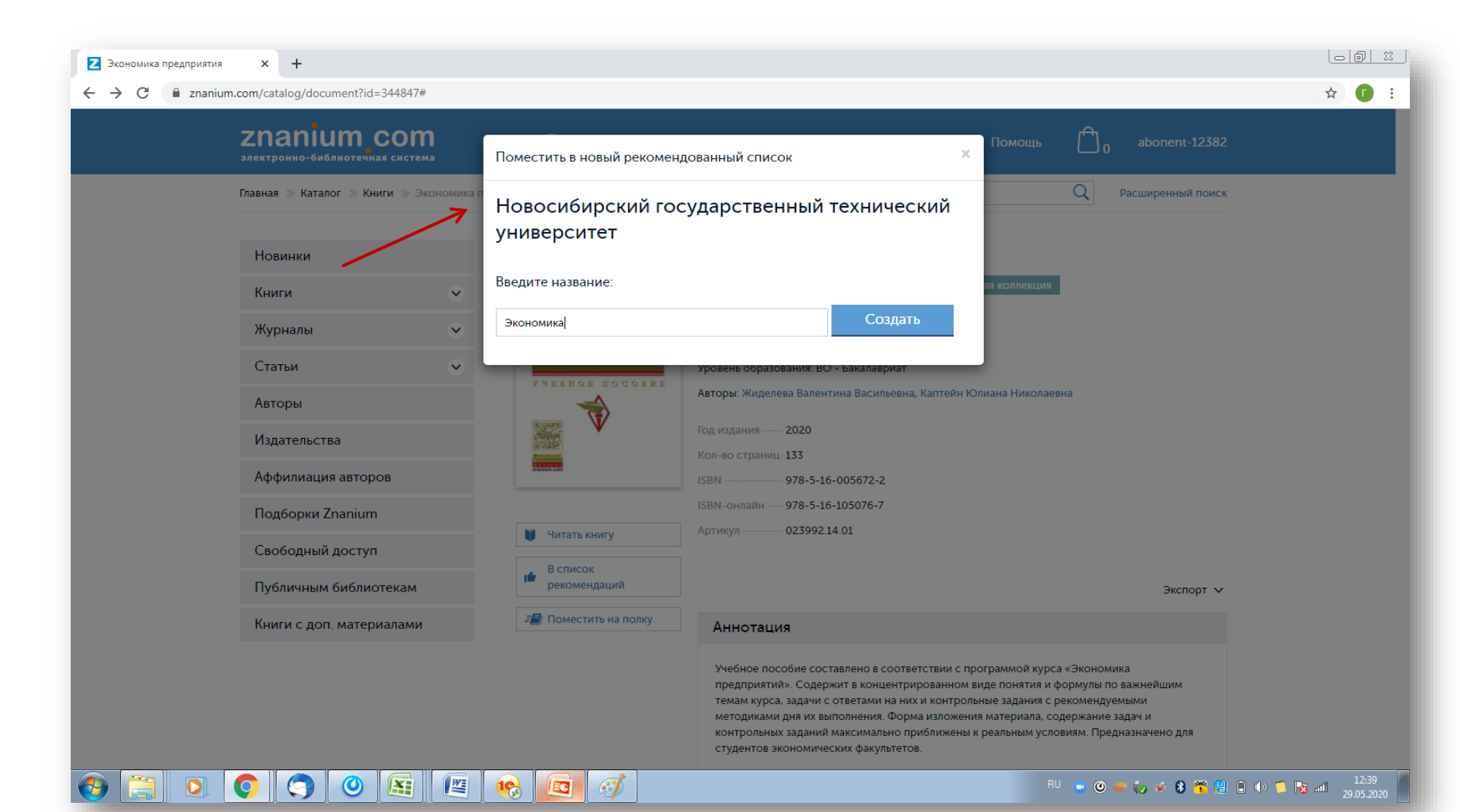

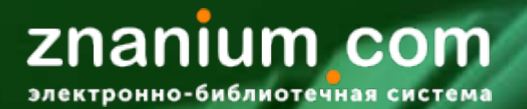

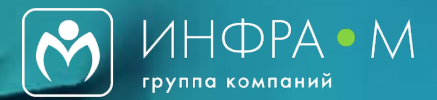

#### Рекомендованный список литературы

|   | электронно-библиотечная система                                  | Мои каталог Весь каталог Коллекции О проекте          | Цены Помощь 🚺 <sub>О</sub> Anastasia |  |
|---|------------------------------------------------------------------|-------------------------------------------------------|--------------------------------------|--|
|   | Главная » Рекомендую студентам » Ново<br>технический университет | осибирский государственный Поиск изданий в каталоге   | Q Расширенный поиск                  |  |
|   | Мой профиль                                                      | Рекомендую студентам 0                                |                                      |  |
|   | Мои покупки                                                      | Новосибирский государственный технический университет |                                      |  |
|   | Мои ключи доступа                                                |                                                       | 🛨 Создать новый список               |  |
|   | Настройки                                                        | <ul> <li>Экономика</li> </ul>                         | / 🛍                                  |  |
|   | Моё учебное заведение 🔷                                          |                                                       |                                      |  |
|   | Аффилированные авторы                                            |                                                       |                                      |  |
| > | Рекомендую студентам                                             |                                                       |                                      |  |
|   | Заявки в библиотеку                                              |                                                       |                                      |  |
|   |                                                                  |                                                       |                                      |  |
|   |                                                                  |                                                       |                                      |  |
|   |                                                                  |                                                       |                                      |  |
|   |                                                                  |                                                       |                                      |  |

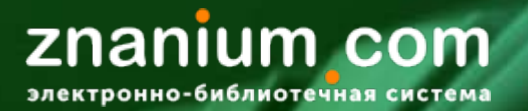

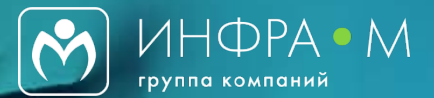

#### Рекомендованный список литературы

| Рекомендую студентам | × +                                                                         |                                                                   |                                                |                   |                               | 00 %  |
|----------------------|-----------------------------------------------------------------------------|-------------------------------------------------------------------|------------------------------------------------|-------------------|-------------------------------|-------|
| ← → C 🔒 znanium.c    | com/user/my-recommended-collection-docume                                   | nts?id=3506                                                       |                                                |                   |                               | ☆ 🚺   |
|                      | Znanium com<br>электронно-библиотечная система                              | 🕐 Мой каталог Ве                                                  | есь каталог Коллекции (                        | О проекте Цены По | мощь 🗂 <sub>0</sub> Anastasia |       |
|                      | Главная » Рекомендую студентам » Новос<br>технический университет Экономика | ибирский государственный Поис                                     | к изданий в каталоге                           |                   | Q Расширенный поиск           |       |
|                      | Мой профиль                                                                 | 🗲 Назад к спискам рекомендуемой                                   | литературы                                     |                   |                               |       |
|                      | Мои покупки                                                                 | Рекомендую студент                                                | ам 🕫                                           |                   |                               |       |
|                      | Мои ключи доступа                                                           | Экономика                                                         |                                                |                   |                               |       |
|                      | Настройки                                                                   | Основное заглавие                                                 | Автор                                          | Издатель          | Год                           |       |
|                      | Моё учебное заведение 🗸 🗸                                                   | Предпринимательство. Организация и<br>экономика малых предприятий | Забродская Н. Г.                               | Вузовский учебник | 2014                          |       |
|                      |                                                                             | Экономика предприятий                                             | Краснова Л.Н., Гинзбург С.Е.,<br>Садыкова Р.Р. | ИНФРА-М           | 2019                          |       |
|                      |                                                                             |                                                                   |                                                |                   | Очистить список ×             |       |
|                      |                                                                             |                                                                   |                                                |                   |                               |       |
|                      |                                                                             |                                                                   |                                                |                   |                               |       |
|                      |                                                                             |                                                                   |                                                |                   |                               |       |
|                      |                                                                             |                                                                   |                                                |                   |                               |       |
|                      | © ООО «ЗНАНИУМ» 2011—2020 гг.<br>Версия – v2.25.0, revision – 4015          | С                                                                 | тарая версия сайта                             |                   |                               |       |
|                      |                                                                             |                                                                   |                                                |                   | RU 💿 🕲 😻 🥡 🍝 🖇 簧 🗐 📋 🕪 🃁 [    | 13:12 |

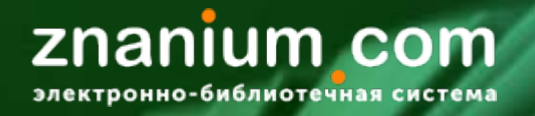

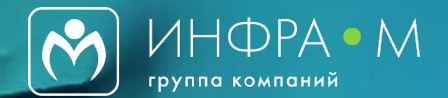

Чтобы <u>узнать о книге больше</u>, пожалуйста, обратите внимание на следующие разделы в профиле книги:

# Библиографическое описание книги, аффилиация авторов, выпуски книги

✓ Библиографическое описание каждой книги дается по действующему стандарту ГОСТ Р 7.0.100-2018, его можно вставлять в список рекомендованной литературы без изменений

✓ Указание аффилиации автора позволяет узнать текущее место работы автора, его принадлежность к той или иной научной школе

 ✓ Выпуски издания дают возможность увидеть все переиздания книги и ознакомиться с ними

# znanium\_com

электронно-библиотечная система

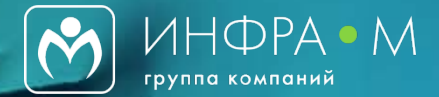

| БАКАЛАВРИАТ          | Экономика п                                    | редприятия                                                                                                    |        |
|----------------------|------------------------------------------------|----------------------------------------------------------------------------------------------------|--------|
|                      | В подписке                                     | Бессрочные права О Основная коллекция                                                                                     |        |
| ЭКОНОМИКА            | Издательство: ИНФР                             | PA-M                                                                                                    |        |
| ПРЕЛПРИЯТИЯ          | Вид издания: Учебно                            | ре пособие                                                                                                    |        |
|                      | Уровень образовани                             | я: ВО - Бакалавриат                                                                                                    |        |
| y vebroe nocoske     | Авторы: Жиделева В                             | алентина Васильевна, Каптейн Юлиана Николаевна                                                                            |        |
|                      | Год издания 202                                | 20                                                                                                    |        |
| B 2000               | Кол-во страниц 1<br>ISBN 9                     | Аннотация                                                                                                    |        |
|                      | ISBN-онлайн                                    | Учабира вособио составлено в соотвотствии с врограммой имреа «Экономика                                                   |        |
| 🔰 Читать книгу       | Артикул (                                      | предприятий». Содержит в концентрированном виде понятия и формулы по важнейшим                                            |        |
| В список             |                                                | темам курса, задачи с ответами на них и контрольные задания с рекомендуемыми                                              |        |
| рекомендаций         |                                                | методиками дня их выполнения. Форма изложения материала, содержание задач и                                               |        |
| 🖅 Поместить на полку | Аннотация                                      | контрольных задании максимально приолижены к реальным условиям. Предназначено для<br>студентов экономических факультетов. |        |
|                      | Учебное посо                                   | Библиографическая запись                                                                                                  | $\sim$ |
|                      | темам курса, :                                 |                                                                                                    |        |
|                      | методиками д<br>контрольных :<br>студентов эко | Классификаторы                                                                                                    | ~      |
|                      | Euferreere                                     | Аффилиация авторов                                                                                                    | $\sim$ |
| Ŕ                    | Биолиогра                                      | Выпуски издания                                                                                                    | $\sim$ |
|                      | Классифик                                      |                                                                                                    |        |
|                      | Аффилиац                                       | Коллекции                                                                                                    | $\sim$ |
|                      |                                                |                                                                                                    |        |

**Znanium com** электронно-библиотечная система

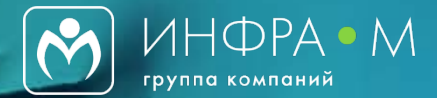

#### Информация о книге

|   | Библиографическая                                                                                                    | запись 📄 Скопировать запись                                                                                                    | <u>^</u> |
|---|----------------------------------------------------------------------------------------------------|----------------------------------------------------------------------------------------------------|----------|
| 7 | Жиделева, В. В. Экономика г<br>2-е изд., перераб. и доп М<br>Бакалавриат) ISBN 978-5-1<br>https://znanium.com/catalog | предприятия : учебное пособие / В.В.Жиделева, Ю.Н.Каптейн.<br>осква : НИЦ ИНФРА-М, 2020 133 с (Высшее образование:<br>.6-105076-7 Текст : электронный URL:<br>/product/1041946 (дата обращения: 29.05.2020) | -        |
|   | Классификаторы                                                                                                    |                                                                                                    | •        |
|   | Аффилиация авторов                                                                                                    | B                                                                                                    | <u>^</u> |
| 7 | Жиделева Валентина<br>Васильевна                                                                                      | Санкт-Петербургский государственный лесотехнический<br>университет, ф-л Сыктывкарский лесной институт                                                                                                    |          |
|   | Каптейн Юлиана<br>Николаевна                                                                                          | Сыктывкарский государственный университет им. Питирима<br>Сорокина                                                                                                    |          |
|   | Выпуски издания                                                                                                    |                                                                                                    | <u> </u> |
| 7 | Экономика предприятия, 2                                                                                              | 2017, 023992.12.98                                                                                                    |          |
|   | Экономика предприятия: У<br>образование"), 2000, 02399                                                                | ′чебное пособие; 2-е изд., перераб. и доп (Серия "Высшее<br>92.01.01                                                                                                    |          |
|   | Коллекции                                                                                                    |                                                                                                    | <u> </u> |
|   | Основная коллекция ЭБС<br>Основная коллекция ЭБС.                                                                     | Книги ГК ИНФРА-М                                                                                                    |          |

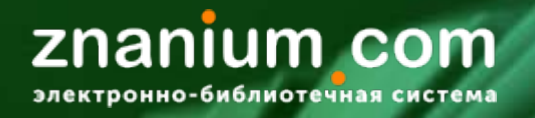

0

EC

X

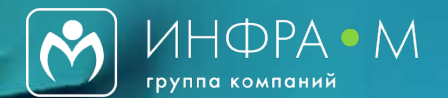

# Чтобы найти книги авторов конкретного университета или учреждения, пожалуйста, обратитесь разделу «Аффилиация авторов»!

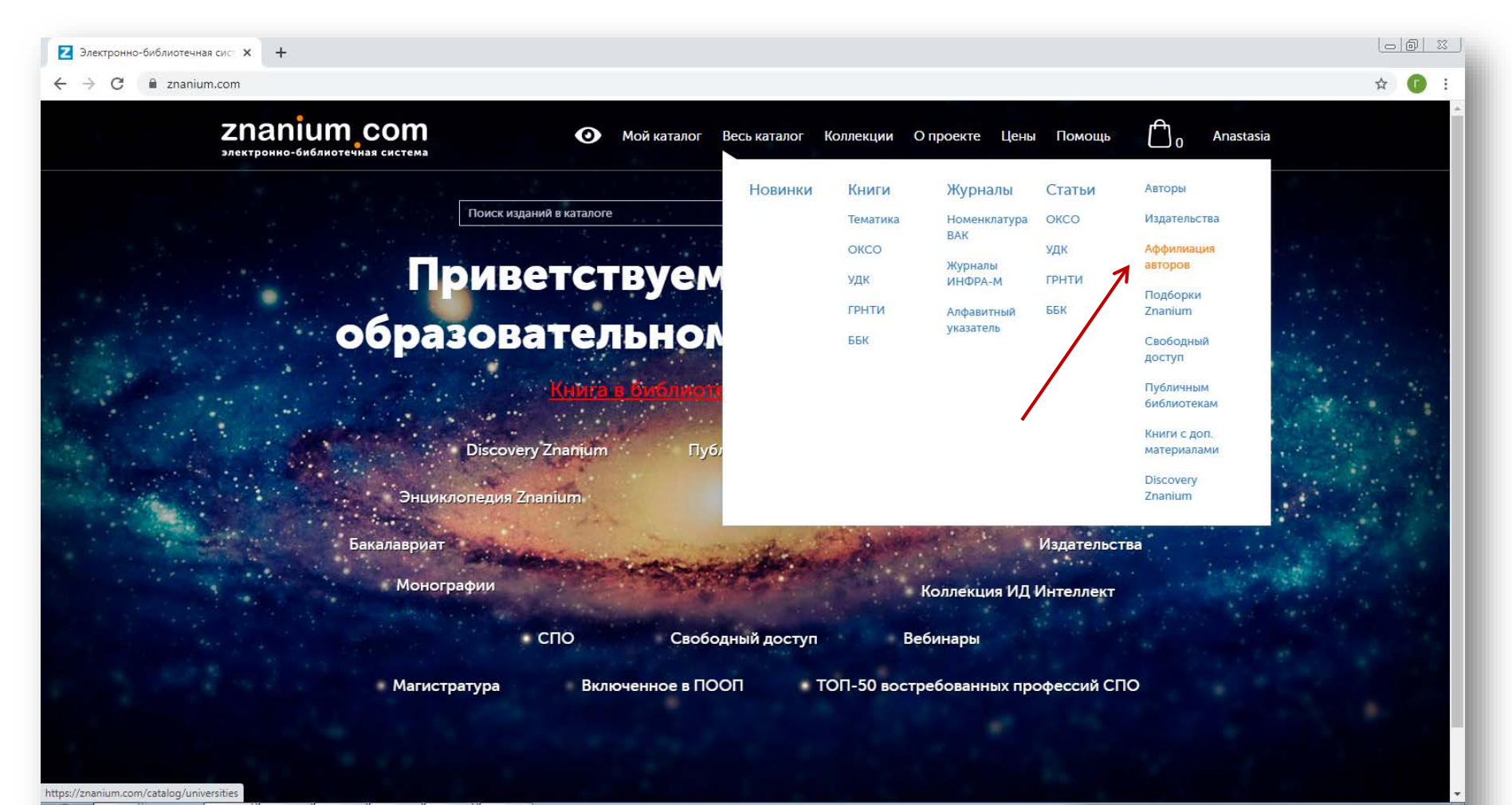

EN 🕐 🥌 🧓 🎸 🖇 🎇 📳 🗊 🚸 📁 📴 👪 18:11

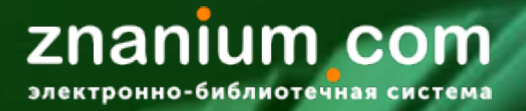

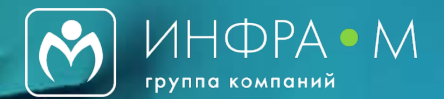

#### Аффилиация авторов

| Аффилиация авторов                                  | × +                                         |                                                                                  |                                 |
|-----------------------------------------------------|---------------------------------------------|----------------------------------------------------------------------------------|---------------------------------|
| $\leftrightarrow$ $\rightarrow$ C $\cong$ znanium.o | com/catalog/universities?submitted=1&q=ново | сибирский+государственный&go-button=                                             | ☆ 🗊 :                           |
|                                                     | Новинки                                     | Аффилиация авторов                                                               | ^<br>_                          |
|                                                     | Книги 👻                                     | новосибирский государственный Q Очистить                                         |                                 |
|                                                     | Журналы 👻                                   | все а 5 в г л F Ё Ж 3 И Й К Л М Н О П Р С Т У Ф У II Ч III III Ъ Ы Ь Э Ю Я       |                                 |
|                                                     | Статьи 💌                                    |                                                                                  |                                 |
|                                                     | Авторы                                      | Bce A B C D E F G H I J K L M N O P Q R S T U V W X Y Z                          |                                 |
|                                                     | Издательства                                |                                                                                  |                                 |
|                                                     | Аффилиация авторов                          | новосибирскии государственный аграрный наименовании Авторов<br>университет 52 23 |                                 |
|                                                     | Подборки Znanium                            |                                                                                  |                                 |
|                                                     | Свободный доступ                            | Новосибирский государственный архитектурно- Наименований Авторов                 |                                 |
|                                                     | Публичным библиотекам                       | строительный университет (Сибстрин) 10 10                                        |                                 |
|                                                     | Книги с доп. материалами                    |                                                                                  |                                 |
|                                                     |                                             | Новосибирский государственный медицинский Наименований Авторов                   |                                 |
|                                                     |                                             |                                                                                  |                                 |
|                                                     |                                             | 11                                                                               |                                 |
|                                                     |                                             | университет 32 18                                                                |                                 |
|                                                     |                                             |                                                                                  |                                 |
|                                                     |                                             | Новосибирский государственный техническийНаименованийАвторовуниверситет10273     | *                               |
| 📀 🔚 🔍 🚺                                             | 0 0 🔄 🖉                                     | 🔫 🧭 🔄 RU = 0 = io 🖉 🕯 🐔                                                          | 😫 🖨 🕪 📁 🔯 📶 13:46<br>29.05.2020 |

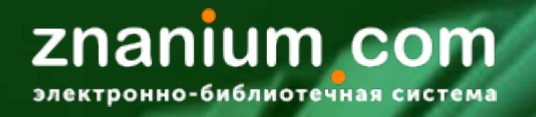

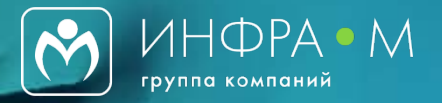

Чтобы <u>получить доступ к книге</u>, которая не входит в подписку Вашего университета, пожалуйста, отправьте в библиотеку <u>заявку</u>!

# Заявка в библиотеку

✓ Если возле интересующей Вас книги стоит значок интересующей Вас книги стоит значок интересующей, но она необходима Вам в учебном процессе, Вы можете оформить заявку в библиотеку на приобретение книги

Шаг 1. Нажмите на значок «Заказать библиотекарю». Заказанная книга появится в Вашем личном кабинете в разделе «Мое учебное заведение» – «Заявки в библиотеку».

Шаг 2. Библиотекарь в своем личном кабинете увидит заявку и одобрит ее.

Шаг 3. Если Вам необходимо оформить заявку в печатном виде, можно скачать шаблон заявки в личном кабинете, подписать его и самостоятельно отнести в библиотеку вуза.

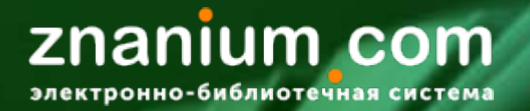

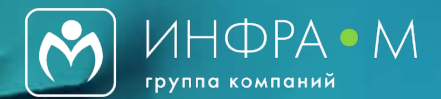

#### Заявка в библиотеку

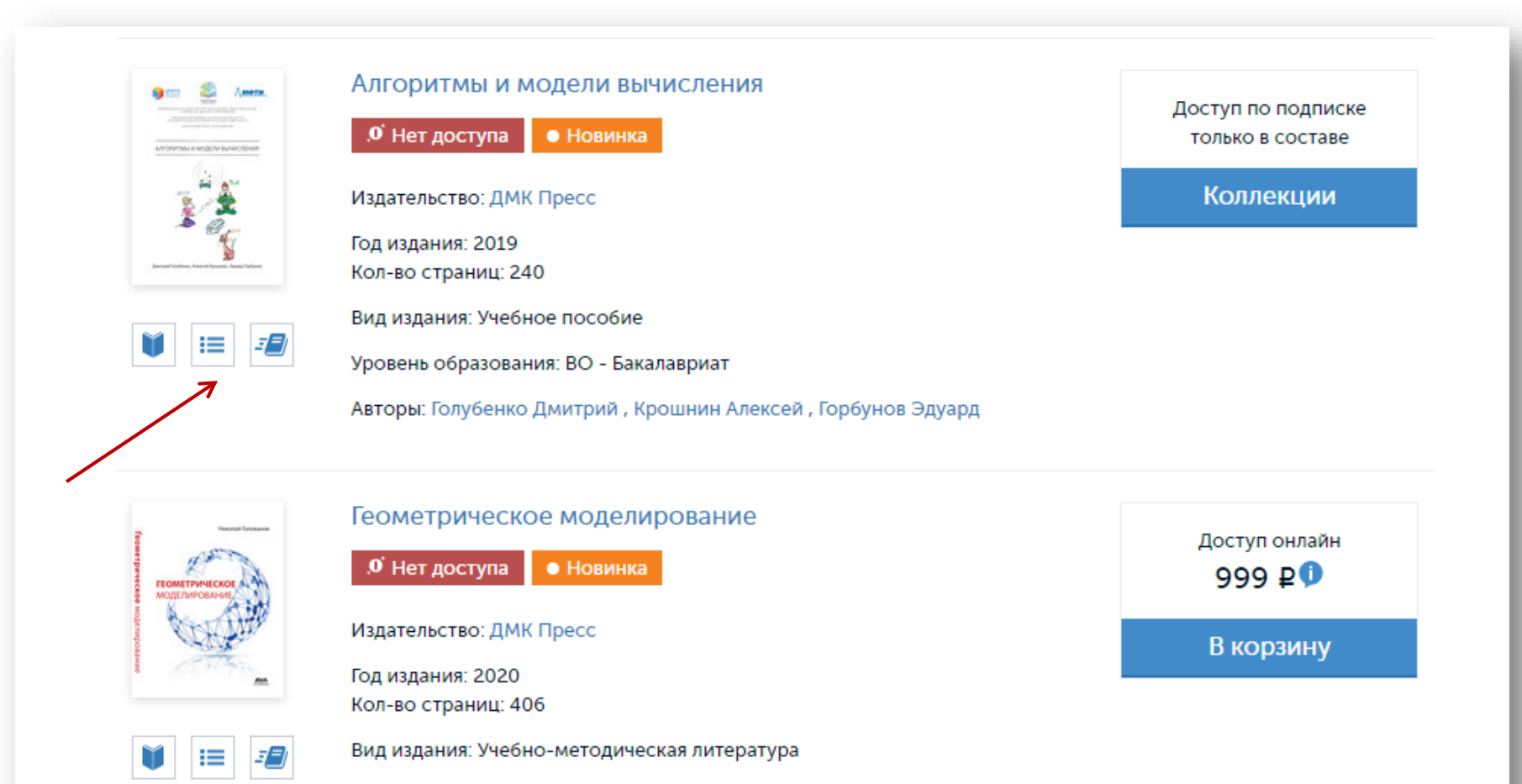

Уровень образования: ВО - Бакалавриат

Авторы: Голованов Николай Николаевич

**Znanium com** электронно-библиотечная система

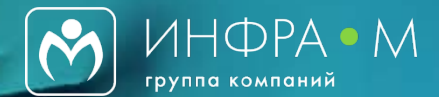

#### Заявка в библиотеку

| <b>ерино</b> 🌺 Линфти.                                                                                                    | Алгоритмы и модели вычисления                                                                                                    | Доступ по подписке                                   |
|----------------------------------------------------------------------------------------------------|----------------------------------------------------------------------------------------------------|------------------------------------------------------|
| REGIMINARE TO OPENCIENTES AND ON OPENCIENTES<br>VERSIONE INCLUSION DEVICINAL DE<br>ADDICIONAL DEVICES DEVICES AND OPENCIENTES<br>INCLUSION DE ADDICESSO DE ADMINISTRA<br>INCLUSIONE DE ADDICESSO DE ADMINISTRA<br>INCLUSIONE DE ADMINISTRA DE ADMINISTRA                                                                                                    | .0 Нет доступа • Новинка                                                                                                    | только в составе                                     |
| АЛГОРИТМЫ И МОДЕЛИ ВЫЧИСЛЕНИЯ                                                                                                    | Издательство: ДМК Пресс                                                                                                    | Коллекции                                            |
| (h. d                                                                                                    | Вид издания: Учебное пособие                                                                                                    |                                                      |
| Alice                                                                                                    | Уровень образования: ВО - Бакалавриат                                                                                                    |                                                      |
|                                                                                                    | Авторы: Голубенко Дмитрий, Крошнин Алексей, Горбунов Эдуард                                                                                                    |                                                      |
| a contraction of the second second se | Год издания                                                                                                    |                                                      |
| Дингрий Голубенко, Алексий Кроцинин, Эдуард Горбунов                                                                                                    | Кол-во страниц · 240                                                                                                    |                                                      |
|                                                                                                    | ISBN 978-5-97060-844-9                                                                                                    |                                                      |
| 🔰 Ознакомиться                                                                                                    | Артикул 739788.01.99                                                                                                    |                                                      |
| Заказать<br>библиотекарю                                                                                                    |                                                                                                    | Экспорт 🗸                                            |
| 🖅 Поместить на полку                                                                                                    | Аннотация                                                                                                    |                                                      |
|                                                                                                    | Многие школьники изучают алгоритмы, готовясь к олимпиадам по пр<br>Возможно, что эта книга поможет математикам-олимпиадникам, не<br>алгоритмами, заинтересоваться олимпиадным программированием,<br>теорией алгоритмов. | оограммированию.<br>занимавшимся<br>а может быть - и |
|                                                                                                    | Библиографическая запись                                                                                                    | •                                                    |
|                                                                                                    | Классификаторы                                                                                                    |                                                      |
|                                                                                                    | E                                                                                                    | V 🔘 🥌 🍖 🍬 🚷 簧 🕵                                      |

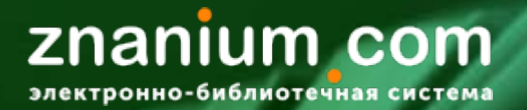

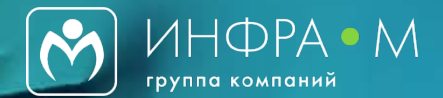

#### Заявка в библиотеку

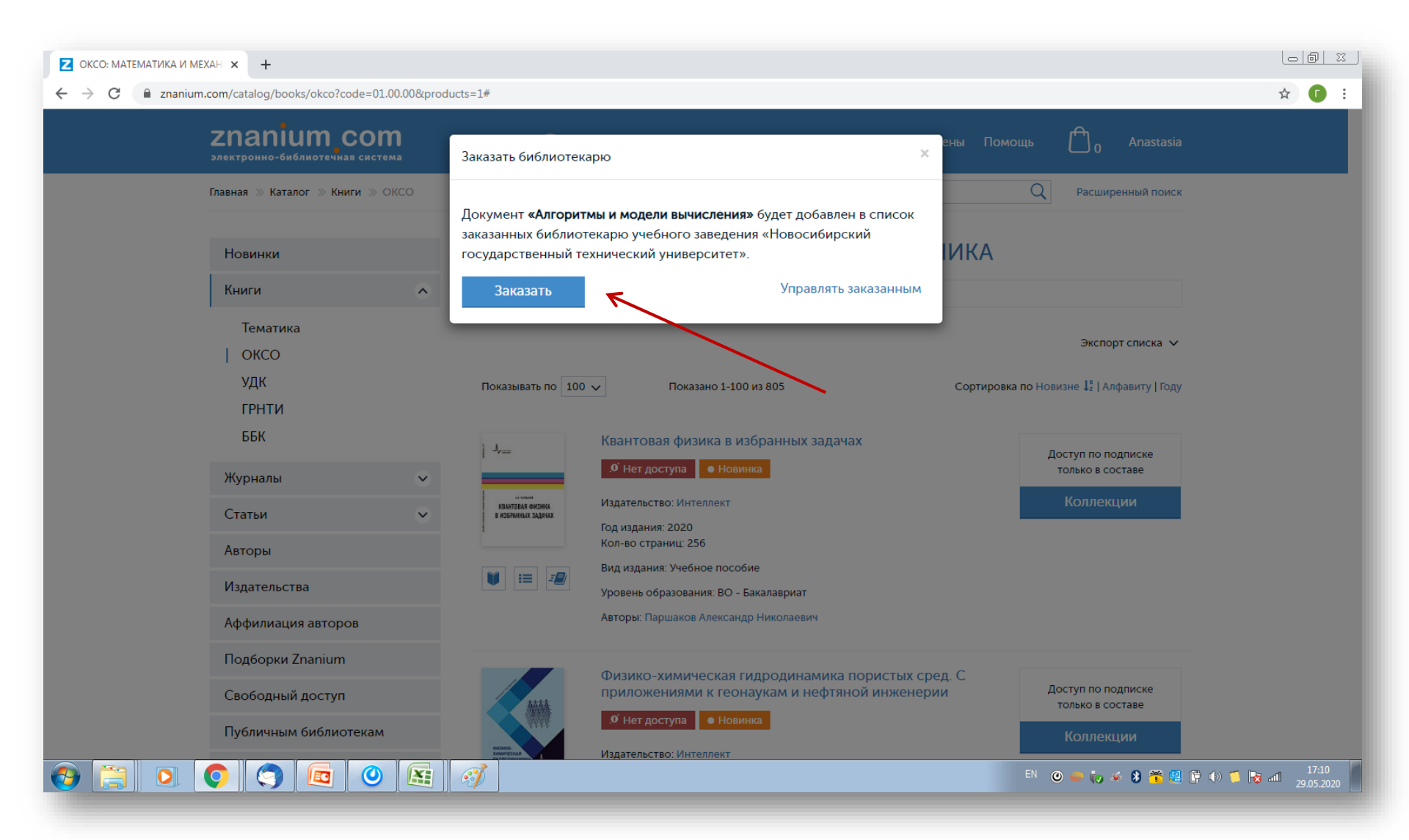

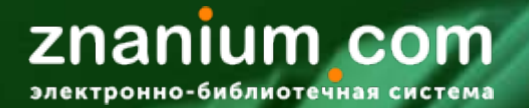

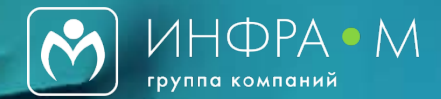

#### Заявка в библиотеку

| Заявки в библиотеку     | x +<br>m.com/user/product-requests<br><b>Znanium com</b><br>электронно-библиотечная система |                        | • Мой каталог Весь каталог Колл                          | екции Опроекте | е Цены Помог                                | щь (f | ) <sub>0</sub> Anastasia | ☆ <b>(</b> |
|-------------------------|---------------------------------------------------------------------------------------------|------------------------|----------------------------------------------------------|----------------|---------------------------------------------|-------|--------------------------|------------|
|                         | Главная 🚿 Заявки в библиотеку                                                               |                        | Поиск изданий в каталоге                                 |                |                                             | Q     | Расширенный поиск        |            |
|                         | Мой профиль<br>Мои покупки                                                                  | Заявки<br>Новые   В за | в библиотеку<br>казах   В подписках   Отклонено библиоте | кой            |                                             |       |                          |            |
|                         | Мои ключи доступа                                                                           | Дата                   | Документ                                                 | Издательство   | Авторы                                      | Год   | В корзине                |            |
|                         | Настройки<br>Моё учебное заведение                                                          | 2020-05-29             | Алгоритмы и модели вычисления                            | ДМК Пресс      | Голубенко Д.,<br>Крошнин А.,<br>Горбунов Э. | 2019  | Нет 💼                    |            |
|                         | Аффилированные авторы<br>Рекомендую студентам<br>Заявки в библиотеку                        | Скачать .do            | c                                                        |                |                                             |       |                          |            |
| nanium.com/user/product | © ООО «ЗНАНИУМ» 2011—2020 гг.<br>Версия – v2.25.0, revision – 4015<br>t-requests            |                        | Старая версия сайт                                       | a              |                                             | 0     | <b>(f)</b>               |            |

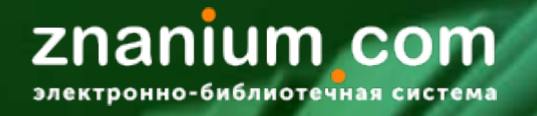

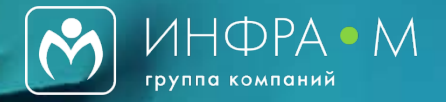

Чтобы легко найти нужный фрагмент книги, пожалуйста, воспользуйтесь нашим ридером с возможностью <u>генерации lms-ссылок</u>!

## LMS-ссылки

✓ LMS-ссылка помогает сформировать ссылку не только на конкретную книгу для рабочей программы дисциплин или онлайн-курса, но и дает возможность генерации ссылки на конкретную страницу книги

Шаг 1. Выберите нужную страницу, на которую хотите дать ссылку и нажмите на значок «Создание ссылок для LMS»

Шаг 2. Во всплывающем окошке выберите диапазон страниц для ссылки и нажмите «Создать и скопировать в буфер». Появившуюся ссылку можно использовать!

Шаг 3. Все ранее созданные lms-ссылки для удобства хранятся в Вашем личном кабинете

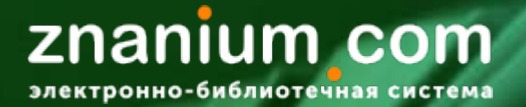

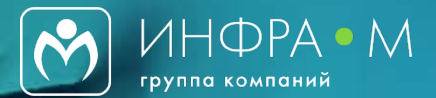

| Z https://znanium.com/read?id=35 × + |                                                                                                    |                                                                                                    |                                                                                                    |                                                                                  |   |                 |                |
|--------------------------------------|----------------------------------------------------------------------------------------------------|----------------------------------------------------------------------------------------------------|----------------------------------------------------------------------------------------------------|----------------------------------------------------------------------------------|---|-----------------|----------------|
| ← → C                                |                                                                                                    |                                                                                                    |                                                                                                    |                                                                                  |   |                 | \$             |
|                                      |                                                                                                    | ▲ 16 ►                                                                                                    |                                                                                                    |                                                                                  |   |                 |                |
| •                                    | 2.6. ОП<br>Технологичеся<br>ничного, мелкосс<br>существенные ра<br>Ориентировоч                            | РЕДЕЛЕНИЕ ТИП,<br>ФОРМЫ ПРО<br>сий процесс для р<br>рийного, крупнос<br>зличия.<br>но тип производс                 | А ОРГАНИЗАЦИС<br>ИЗВОДСТВА<br>азных типов прој<br>серийного или ма<br>тва можно опреде                      | нной<br>13водства — еди-<br>ссового — имеет<br>лить по табл. 2.5.<br>Таблица 2.5 |   |                 |                |
|                                      | Тип произволства                                                                                           | Годовой                                                                                                    | объем выпуска дета                                                                                          | лей, шт.                                                                         |   |                 | 1              |
|                                      | типпроизводетьа                                                                                            | Тяжелые (масса<br>свыше 500 кг)                                                                                     | Средние (масса<br>от 30-500 кг)                                                                             | Легкие<br>(масса до 30 кг)                                                       |   |                 |                |
|                                      | Единичное                                                                                                  | До 5                                                                                                    | До 10                                                                                                    | До 100                                                                           |   |                 |                |
| <                                    | Мелкосерийное                                                                                              | 5-100                                                                                                    | 10-20                                                                                                    | 100-500                                                                          |   |                 | <b>&gt;</b>    |
| _                                    | Среднесерийное                                                                                             | 100-300                                                                                                    | 200-500                                                                                                    | 500-5000                                                                         |   |                 |                |
|                                      | Крупносерийное                                                                                             | 300-1000                                                                                                    | 500-5000                                                                                                    | 5000-50000                                                                       |   |                 |                |
|                                      | Массовое                                                                                                   | Свыше 1000                                                                                                    | Свыше 5000                                                                                                  | Свыше 50 000                                                                     |   |                 |                |
|                                      | Основной хар<br>фициент закрепл<br>числа технологи<br>в течение одного                                     | актеристикой ти<br>ения операций К<br>неских операций<br>месяца) к числу р                                          | па производства<br>$\sum_{n,o}$ , определяемый<br>$\sum O_{\tau}$ (подлежаш<br>рабочих мест $\sum P_{\tau}$ | является коэф-<br>і как отношение<br>их выполнению<br>₄ по формуле               |   |                 | Создание ссвям |
|                                      |                                                                                                    | $K_{0.3} = -$                                                                                                    | $\sum P_{M}$                                                                                                |                                                                                  |   |                 | /              |
|                                      | При $K = 1 - M$<br>K = 1 - 10 - Kp<br>K = 10 - 20 - cc<br>K = 20 - 40 - M<br>K > 40 - един<br>Тип произвол | ассовое произво,<br>упносерийное пр<br>реднесерийное пр<br>иелкосерийное пр<br>ичное производст<br>ства имеет опре, | аство;<br>юизводство (10 в<br>роизводство;<br>юизводство;<br>гво.<br>целенные особен                        | ключительно);<br>ности, которые                                                  |   |                 |                |
| 🔁 🚞 🖸 🔷 🖉                            | £ 📝                                                                                                    |                                                                                                    |                                                                                                    |                                                                                  | E | V 🛛 🥌 🧓 🍝 谢 🚝 🛱 | 1) 🚺 🚺 🚺 1     |

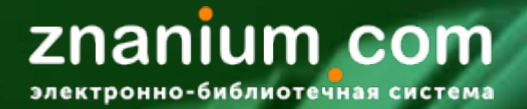

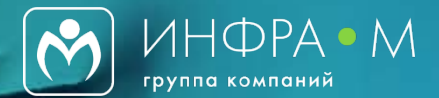

| https://znanium.com/read?id=35 × + |                                                                                                    |                                                                          |
|------------------------------------|----------------------------------------------------------------------------------------------------|--------------------------------------------------------------------------|
| ← → C                              |                                                                                                    | ☆ 🚺 :                                                                    |
|                                    | LMS-ссылки ×<br>Вы можете создавать ссылки на страницы книг для вставки в Систему<br>управления обучением (англ. learning management system, LMS) своего                                                                                                    | Anastasia 🖍 🗖                                                            |
|                                    | учебного заведения. Для чтения страниц по таким ссылкам не требуется<br>быть авторизованным пользователем ЭБС.<br>страница с 16 по                                                                                                    | 0                                                                        |
| <                                  | Создать и скопировать в буфер<br>Все lms-ссылки<br>Массовое Свыше 1000 Свыше 5000 Свыше 50000<br>Основной характеристикой типа производства является коэф-<br>фициент закрепления операций K <sub>1-1</sub> , определяемый как отношение                                                                                                    | ►<br>E<br>E<br>txt                                                       |
|                                    | фильент закрепления операций $X_{3,0}$ , определяемый как отношение<br>числа технологических операций $\sum O_{\tau}$ (подлежащих выполнению<br>в течение одного месяца) к числу рабочих мест $\sum P_{u}$ по формуле<br>$K_{0,3} = \frac{\sum O_{\tau}}{\sum P_{u}}$ .<br>При $K = 1$ — массовое производство;<br>K = 1-10 — крупносерийное производство (10 включительно);<br>K = 10-20 — среднесерийное производство;<br>K = 20-40 — мелкосерийное производство;<br>K > 40 — сдиничное производство.<br>Тип производства имеет определенные особенности, которые | K.                                                                       |
|                                    | <i>₫</i>                                                                                                    | EN 💿 🥌 🥡 <table-cell-columns> 😵 🎬 🗐 🛱 🕪 🃁 🔀 📶 17.55</table-cell-columns> |

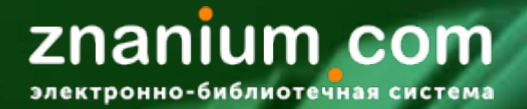

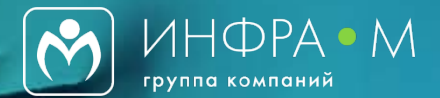

| Z https://znanium.com/read?id=35 × + |                                                                                                    |                                                |
|--------------------------------------|----------------------------------------------------------------------------------------------------|------------------------------------------------|
| ← → C                                |                                                                                                    | ☆ 🚯 🗄                                          |
| ** <u>*</u> • •                      | 1 ∢ 16 ⊳ 229                                                                                                    | Anastasia 🔶                                    |
|                                      | <text><text><text><text><text><text><text><text><text><text><text><text><text><text></text></text></text></text></text></text></text></text></text></text></text></text></text></text> |                                                |
|                                      |                                                                                                    | EN 💿 🥌 🤯 🌾 😣 🌴 🖳 🛱 🕪 📁 📚 📶 17.57<br>29.05.2020 |

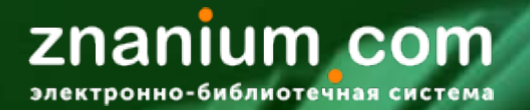

0

EC

67

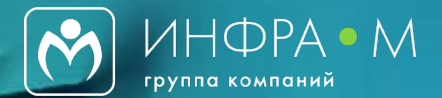

#### Генерация Ims-ссылок

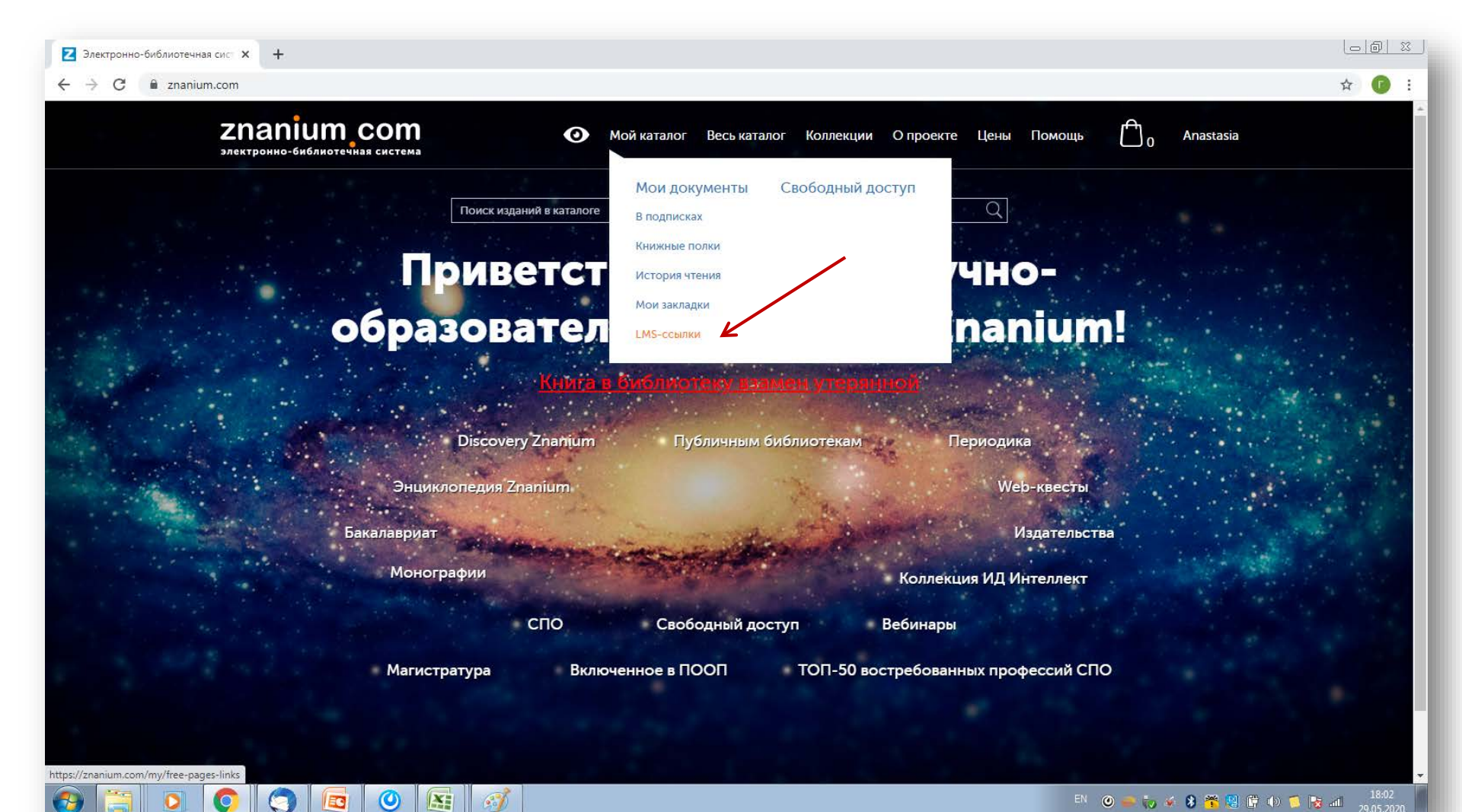

EN 🕐 🥌 🧓 🎸 🖇 🎇 📳 🛱 🌵 🃁 🔯 📶 29.05.2020

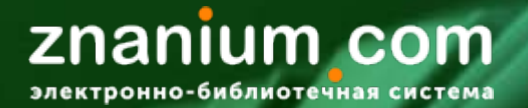

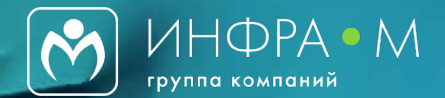

| <ul> <li>LMS-ссылки</li> <li>C</li> <li>Znaniu</li> </ul> | × +<br>um.com/my/free-pages-links                                  |                                                                                                    | × © .     |
|-----------------------------------------------------------|--------------------------------------------------------------------|----------------------------------------------------------------------------------------------------|-----------|
|                                                           | Znanium com<br>электронно-библиотечная система                     | 💿 Мой каталог Весь каталог Коллекции О проекте Цены Помощь 🗂 <sub>0</sub> Anastasia                                                                                                    | Â         |
|                                                           | Главная » Каталог » Свободный доступ                               | Поиск изданий в каталоге Q Расширенный поиск                                                                                                    |           |
|                                                           | Мои документы                                                      | _MS-ссылки                                                                                                    |           |
|                                                           | В подписках                                                        | Фильтры 🗸                                                                                                    |           |
|                                                           | История чтения<br>Мои закладки<br>  LMS-ссылки<br>Свободный доступ | Image: State in the state in the state |           |
| <ul><li>(3)</li></ul>                                     | © ООО «ЗНАНИУМ» 2011—2020 гг.<br>Версия – v2.25.0, revision – 4027 | Старая версия сайта 🕨 💌 📻 🐨 🔛 🖺 🛱 🕪 1                                                                                                    | 18:03<br> |

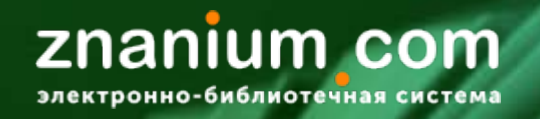

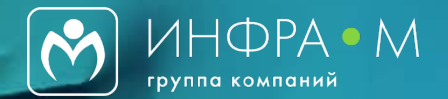

✓ Если Вы не нашли литературу по какой-либо дисциплине в ЭБС
 ✓ Если дисциплина новая, редкая и по ней крайне мало известной Вам литературы

Обратитесь к модулю Discovery Znanium и его интеллектуальному поиску!

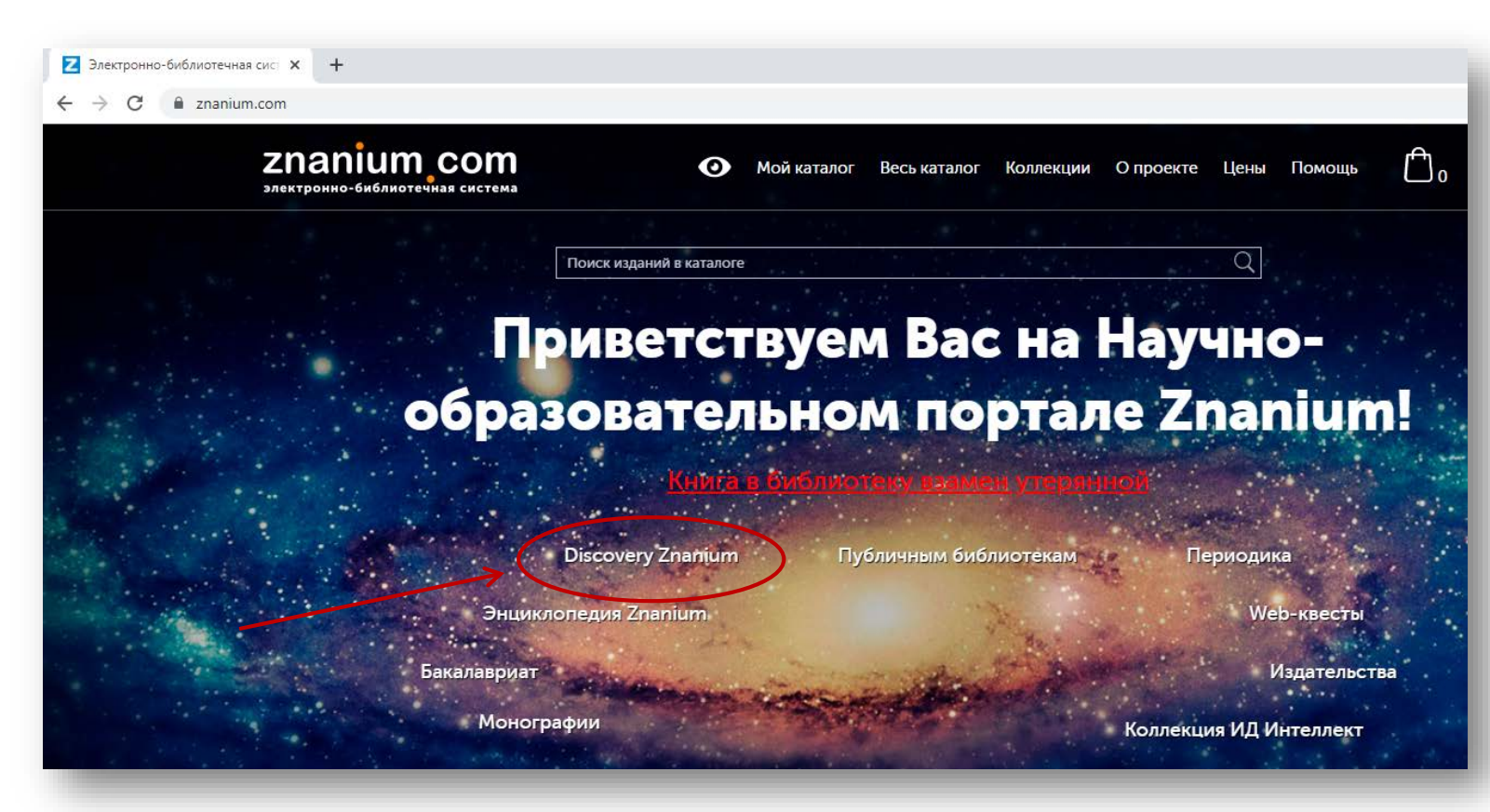

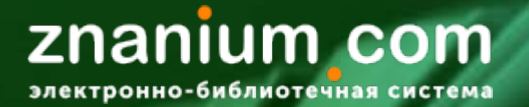

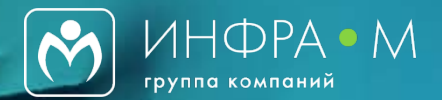

#### Поиск Discovery Znanium

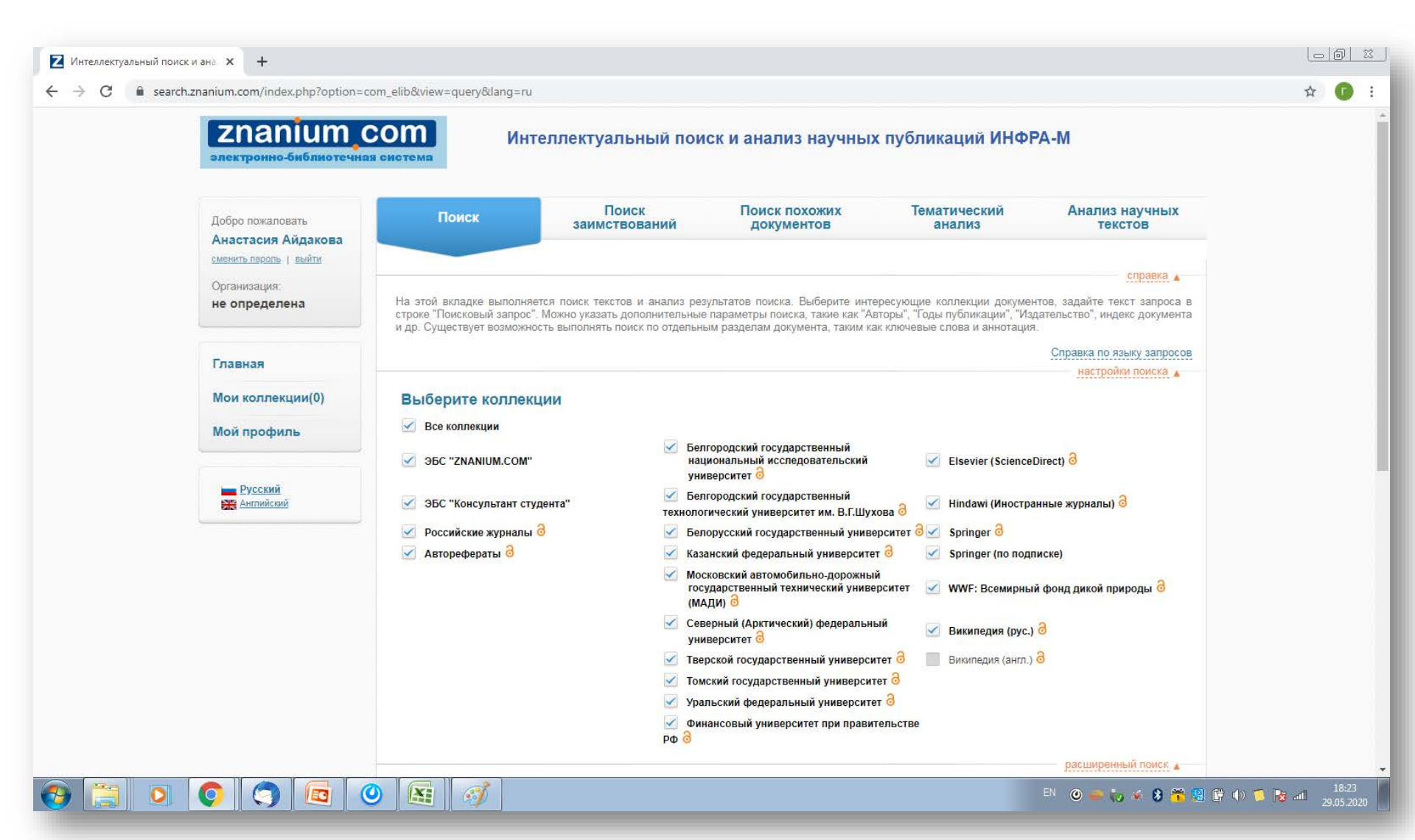

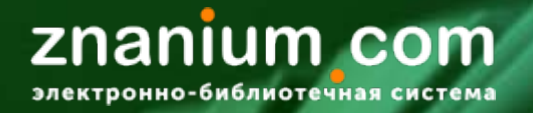

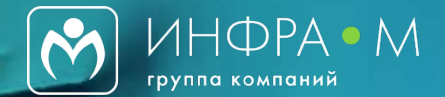

## DISCOVERY ZNANIUM – это:

✓ более 3 000 000 проиндексированных документов

✓ 308 294 документов во внешних коллекциях вузов (вузовские репозитории)

✓ 1 847 889 статей российских научных журналов

 ✓ Зарубежная периодика Springer open access 453 170 Hindawi 103 824 Elsevier (Science Direct) 22 533 WWF: Всемирный фонд дикой природы 1312

✓ 334 887 авторефератов диссертаций

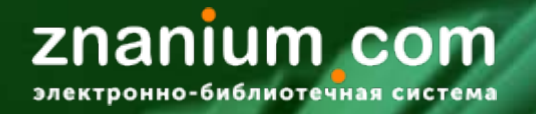

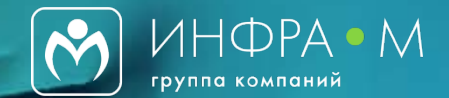

## DISCOVERY ZNANIUM – это:

- Интеллектуальный поиск с возможностью применения логических операторов <u>ищет литературу даже по редким и сложным</u> <u>дисциплинам</u>
- ✓ Бесплатный неограниченный поиск заимствований
- Поиск похожих документов
- Тематический анализ
- Анализ научных текстов

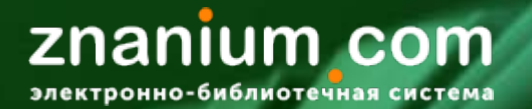

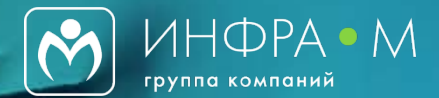

#### Поиск Discovery Znanium

| Годы публикации с 2015 <b>т</b> По 2020 <b>т</b> 🖲 |                    |
|----------------------------------------------------|--------------------|
| Авторы 🛛                                           | Заглавие 🛛         |
|                                                    |                    |
|                                                    | DOI®               |
|                                                    |                    |
| Ключевые слова 🛛                                   | Аннотация 🛛        |
|                                                    |                    |
| Издательство 🛛                                     | Название журнала 🛛 |
| Рубрики ГРНТИ 🛛                                    | Рубрики ОКСО 🛛     |
|                                                    |                    |
| Вид документа 🛛                                    | ISBN @             |
|                                                    |                    |
| Поисковый запрос 🛛                                 |                    |
| мехатроника                                        | Поиск              |

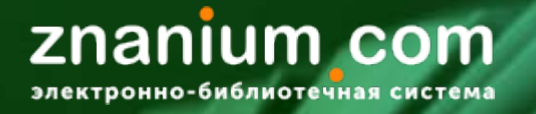

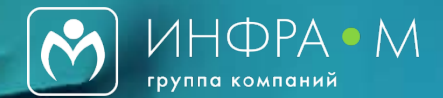

#### Поиск Discovery Znanium

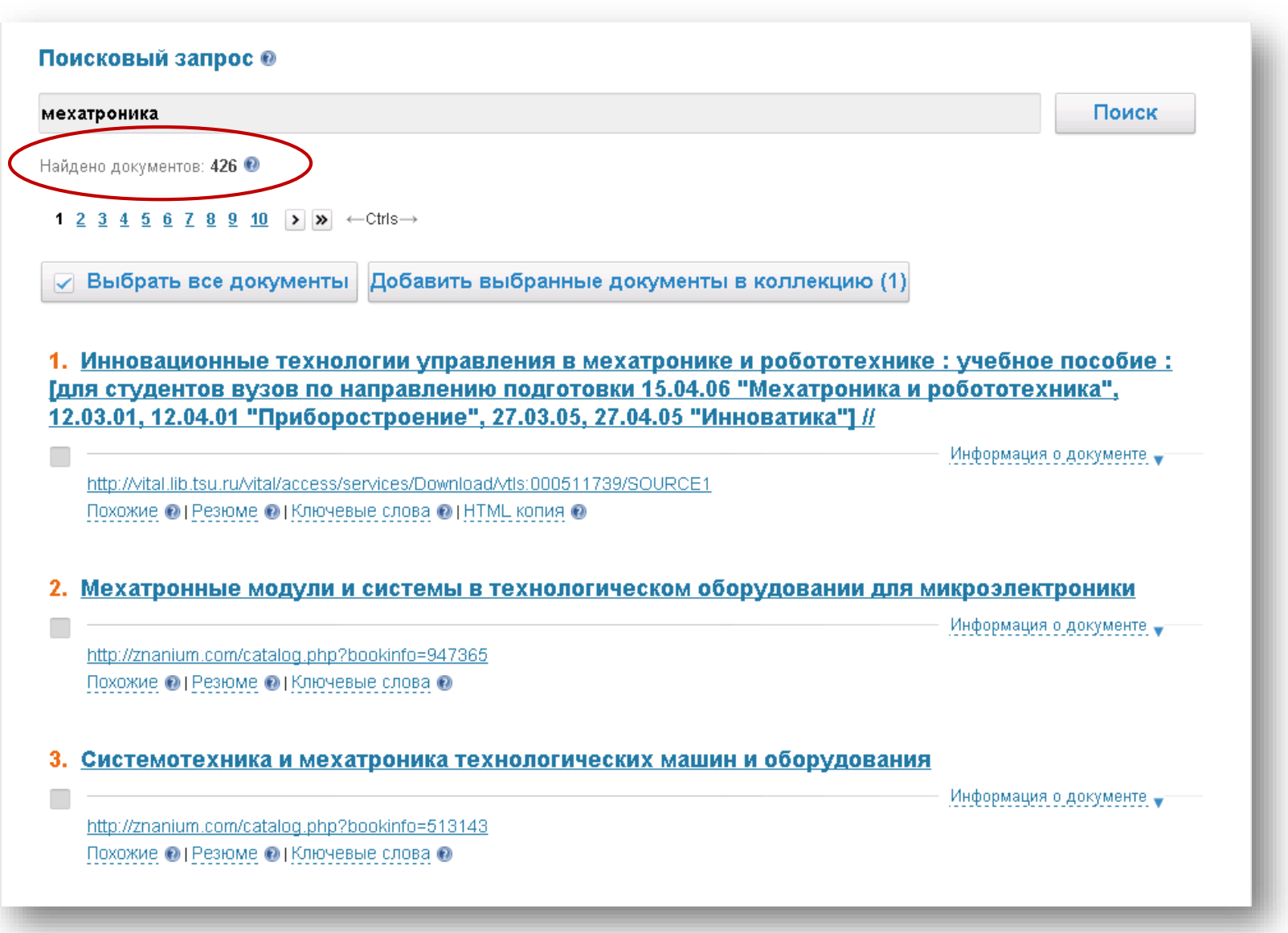

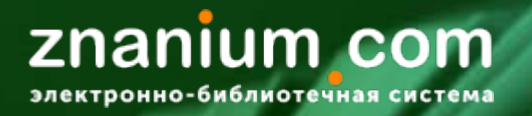

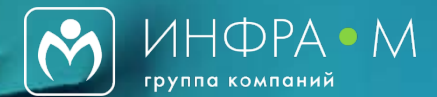

#### Создание собственной коллекции

| ехатроника                                       | Поиск                                                      |                                                             |
|--------------------------------------------------|------------------------------------------------------------|-------------------------------------------------------------|
| айдено документов: 4                             | 9 10 > ≫ ← Ctrfs →                                         |                                                             |
| 🗸 Выбрать вс                                     | Выберите коллекцию:                                        | ию (0)                                                      |
| 1. Инновацио<br>[для студенто<br>12.03.01, 12.04 | бототе<br>Или создайте новую:<br>мехатроника               | ехнике : учебное пособие :<br>ника и робототехника",<br>]// |
| http://vital.lib.ts<br>Похожие @ I P             | Добавить                                                   |                                                             |
| 2. Мехатроннь                                    | е модули и системы в технологическом оборудовании          | и для микроэлектроники                                      |
| http://znanium.co                                | m/catalog.php?bookinfo=947365<br>зюме © I Ключевые слова © | Информация о документе 🚽                                    |
|                                                  |                                                            |                                                             |
| 3. Системотех                                    | ника и мехатроника технологических машин и оборудо         | ования                                                      |

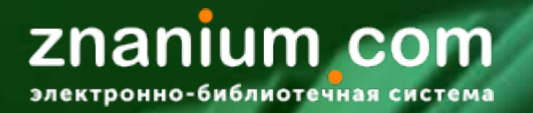

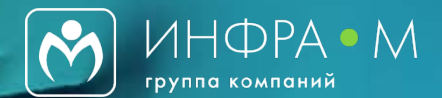

#### Поиск заимствований

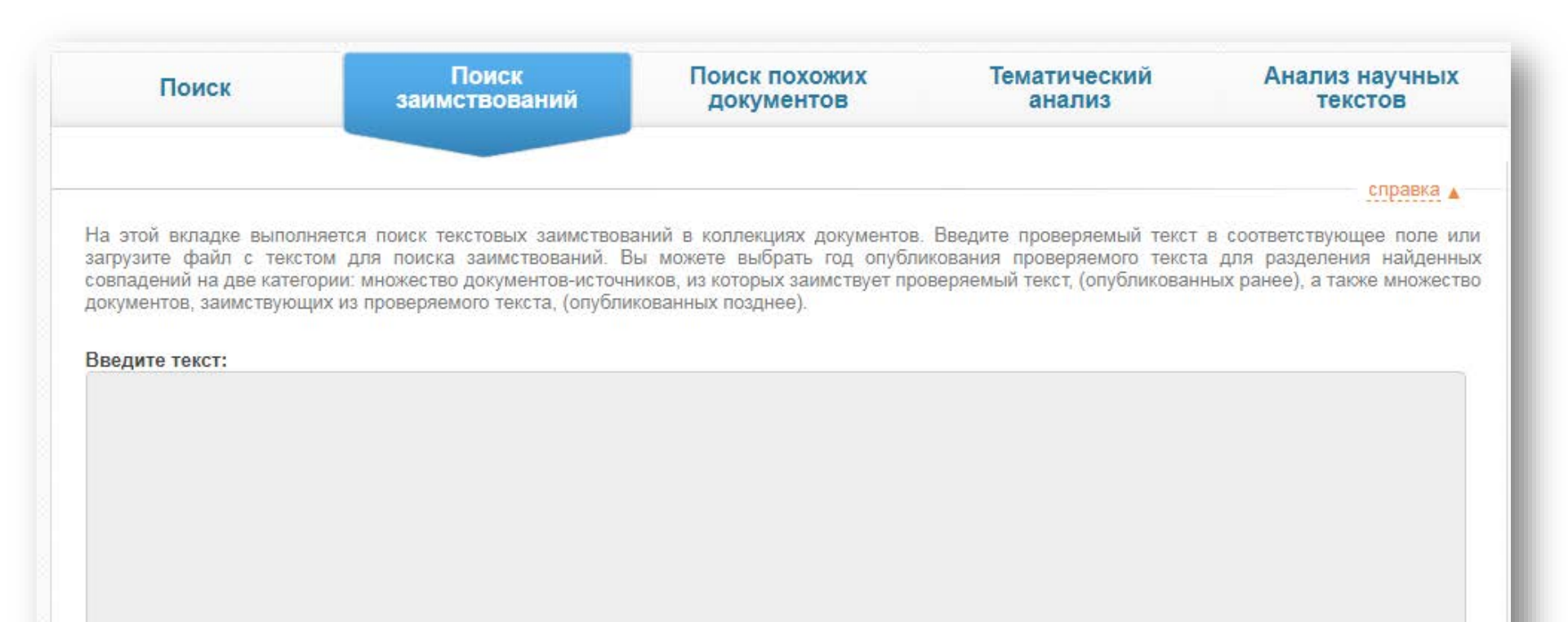

...или загрузите файл с текстом:

Файл не выбран...

Выбрать файл...

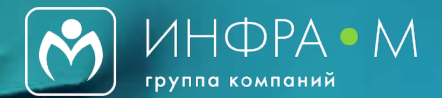

#### Поиск заимствований

| Исходный документ со значимыми заимствованиями                                                                                                    |                                                                                                    |                                                                                                    |                                                                                                    |  |
|----------------------------------------------------------------------------------------------------|----------------------------------------------------------------------------------------------------|----------------------------------------------------------------------------------------------------|----------------------------------------------------------------------------------------------------|--|
|                                                                                                    | 1 2 3 4 5 6                                                                                                    | 7 8 9                                                                                                    |                                                                                                    |  |
| 98.44% 0.0% 1.56%<br>Обозначить заимствования по источникам                                                                                                    | ние» <sup>7</sup> [15]                                                                                                    | Достоверный индикатор академического ка-<br>чества учреждения                                                                                                    | ний, внутренняя<br>научная коммуни-<br>кация, создатель –<br>образовательное<br>учреждение                                                    |  |
| Оригинальный текст<br>Непроверенный текст<br>Ваимствования из нескольких источников<br>Показать все Скрыть все                                                                                                    | «Набор сервисов, которые университет пред-<br>лагает членам своего сообщества, по управ-<br>лению и распространению цифровых мате-<br>риалов, созданных в данной организации.<br>ИР – одна из возможных реализаций откры-<br>того доступа» [14, с. 37]                                                                           | Сбор, сохранение, распространение инфор-<br>мации                                                                                                    | ОД, различные<br>виды ресурсов,<br>создатель – обра-<br>зовательное учре-<br>ждение                                                           |  |
| 1. 05.00.00 ТЕХНИЧЕСКИЕ         http://exactus.index.web/resources/523         2014         2014         2014         2014         2014         2014         21%         2014         21%         2014         2014         210         210         210         210         210         210         210         210         210         210         210         210         210         210         210         210         210         210         210         210         210         210         210         210         210         210         210         210         210         210         210         210         210         210         210         210         210         210         210 | «Публично доступные открытые архивы<br>информации (ОАИ) научных, исследова-<br>тельских и образовательных организаций,<br>в которых члены сообщества размещают<br>свои опубликованные и подготовленные<br>к печати статьи и другие материалы научно-<br>исследовательской и научно-организацион-<br>ной деятельности» [18, с. 4] | Репозитории метаданных доступны для авто-<br>ризованных приложений-сборщиков мета-<br>данных, функционирующих в соответствии<br>с протоколом OAI-PMH. В репозиториях по<br>запросам сборщиков метаданных выполня-<br>ется набор операций, определенных протоко-<br>лом OAI-PMH. Регистрация в OAI-реестрах,<br>которые собирают метаданные со всех -заре<br>гистрированных архивов и осуществляют по-<br>иск по ним, не обязательна, но желательна <sup>8</sup> | ОД, различные<br>виды ресурсов,<br>протокол -ОАІ<br>РМН, создатель –<br>образовательное<br>учреждение, соз-<br>датель – научное<br>учреждение |  |
| 2016         <1%           ✓ 4. Научно-инновационные            пttp://exactus.index.web/resources/193         Воронина Людмила Анфимовна, Ратне           2010         <1%           ✓ 5. Научно-инновационные         <1%                                                                                                    | «Электронная коллекция, в которую посту-<br>пают и хранятся научные труды одного или<br>нескольких университетов» [7] <sup>9</sup>                                                                                                    | Решение задачи доступа к сетевым докумен-<br>там с комплексной защитой авторских прав<br>в границах лицензионных соглашений и не-<br>зависимо от удаленности пользователя                                                                                                    | ОД и частично<br>закрытый, полно-<br>текстовый ресурс,<br>правовой аспект,<br>создатель – науч-<br>ное учреждение                             |  |
| http://exactus.index.web/resources/492<br>Воронина Людмила Анфимовна, Ратне                                                                                                    | Тематиче                                                                                                    | ский (предметный) репозиторий                                                                                                    |                                                                                                    |  |

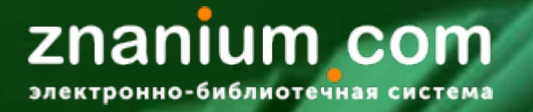

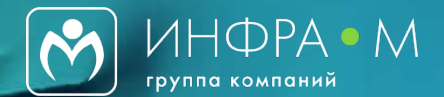

#### Поиск похожих документов

Обработан файл: repozitoriy-kak-realizatsiya-idey-otkrytogo-dostupa-k-nauchnym-publikatsiyam-podhody-k-klassifikatsii.html

#### КЛЮЧЕВЫЕ СЛОВА ДОКУМЕНТА 🖲

"dspace" "oai-pmh" "opendoar" "repec" "repositories" "roar" "архив: "архив информации" "архив ресурсов" "архив университета" "архивы доступа" "библиотечное учреждение" "будапештская инициатива" "дата обращения" "доступные архивы" "институциональный репозиторий" "институционный репозитарий" "использование метаданных" "категории пользователей" "киберленинка" "Метаданные" "многоаспектный поиск" "научные библиотеки" "научные учреждения" "нелинейные науки" "определения свойств" "OTKPЫТЫЙ архив" "OTKPЫТЫЙ доступ" "открытый доступ" "повторное использование" "ПОЛНОТЕКСТОВЫЕ РЕСУРСЫ" "полнотекстовый" "РЕПОЗИТОРИЙ" "репозиторий университета" "российский шлюз" "самоархивация" "сетевая библиотека" "СОЦИОНЕТ" "студенческие дипломы" "Типы репозиториев" "шрайберг" "электронные коллекции" "ЭЛЕКТРОННЫЙ архив" "архивы" "архиви" "открытый формат"

#### ПОХОЖИЕ ДОКУМЕНТЫ @

Свернуть 🖌

Найдено похожих документов: 6 🔞

Выбрать все документы Добавить выбранные документы в коллекцию (0)

#### 1. <u>Репозиторий как реализация идей открытого доступа к научным публикациям: подходы к классификации</u>

Информация о документе

Сходство: 96.03%. Документ является неполным дубликатом. <u>http://cyberleninka.ru/article/n/repozitoriy-kak-realizatsiya-idey-otkrytogo-dostupa-k-nauchnym-publikatsiyam-podhody-k-klassifikatsii</u> Похожие () | Резюме () | Ключевые слова () | НТМL копия ()

2. Институуциональный репозиторий для учета результатов научных исследований (часть 1)

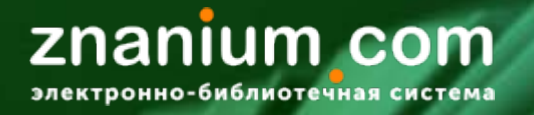

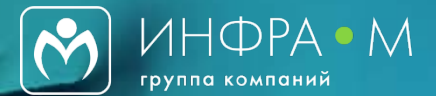

#### Поиск похожих документов

2. Институуциональный репозиторий для учета результатов научных исследований (часть 1)

Информация о документе 🛓 Авторы Volkova Lyubov Mikhailovna, Kreimer Aleksey Semenovich Год публикации 2014 Коллекция Российские журналы Название издания Политематический сетевой электронный научный журнал Кубанского государственного аграрного университета Ключевые слова ОТКРЫТЫЙ ДОСТУП, РЕПОЗИТОРИЙ, ИССЛЕДОВАТЕЛЬСКИЙ КАПИТАЛ, САМОАРХИВИРОВАНИЕ, OPEN ACCESS, REPOSITORY, RESEARCH CAPITAL, ARCHIVING Аннотация Increasing of the number of consumers using the advancements in technology search and delivery of scientific information, creates a need for institutional repositories that manage, preserve and maintain digital assets and intellectual products, as well as multiply the speed and convenience of obtaining the necessary information Сходство: 32.34%. Документы относятся к близким тематикам. http://cyberleninka.ru/article/n/instituutsionalnyy-repozitoriy-dlya-ucheta-rezultatov-nauchnyh-issledovaniy-chast-1 Похожие 🔞 | Резюме 🚯 | Ключевые слова 🔞 | НТМL копия 🔞

#### 3. <u>05.00.00 ТЕХНИЧЕСКИЕ НАУКИ / Политематический сетевой электронный научный журнал Кубанского</u> <u>государственного аграрного университета, № 97, 2014</u>

Информация о документе 🚽

Сходство: 28.29%. Документы относятся к близким тематикам. http://znanium.com/catalog.php?bookinfo=523749 Похожие () Резюме () Ключевые слова ()

#### 4. <u>Институциональный репозиторий: автоматизация научно-исследовательской деятельности</u> <u>университета</u>

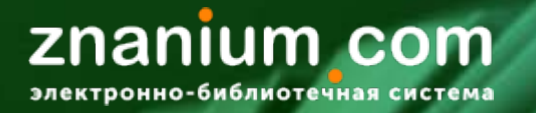

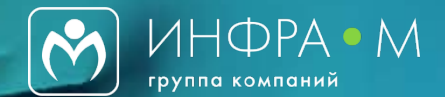

#### Анализ научных текстов

| Поиск                                                                                         | Поиск<br>заимствований                                                                                             | Поиск похожих<br>документов                                                                 | Тематический<br>анализ                                                                     | Анализ научных<br>текстов                                                            |
|-----------------------------------------------------------------------------------------------|----------------------------------------------------------------------------------------------------|---------------------------------------------------------------------------------------------|--------------------------------------------------------------------------------------------|--------------------------------------------------------------------------------------|
|                                                                                               |                                                                                                    |                                                                                             |                                                                                            | справка 🔺                                                                            |
| отой вкладке выпол<br>влекаются термины, в<br>ачениями. Введите тек<br>ступен только для русс | пняется анализ научных публика<br>веденные в публикации. Научный<br>ст или выберите файл публикации<br>кого языка. | ций. Определяется научный у<br>уровень публикации оценивает<br>и нажмите кнопку "Анализиров | ровень публикации, выявляк<br>гся по шкале "Нейтральная -<br>вать". Анализ качества научнь | отся полученные результат<br>Научная" с промежуточным<br>их текстов в настоящее врем |
| едите текст:                                                                                  |                                                                                                    |                                                                                             |                                                                                            |                                                                                      |
|                                                                                               |                                                                                                    |                                                                                             |                                                                                            |                                                                                      |
|                                                                                               |                                                                                                    |                                                                                             |                                                                                            |                                                                                      |
|                                                                                               |                                                                                                    |                                                                                             |                                                                                            |                                                                                      |
|                                                                                               |                                                                                                    |                                                                                             |                                                                                            |                                                                                      |
|                                                                                               |                                                                                                    |                                                                                             |                                                                                            |                                                                                      |
|                                                                                               |                                                                                                    |                                                                                             |                                                                                            |                                                                                      |
|                                                                                               |                                                                                                    |                                                                                             |                                                                                            |                                                                                      |
| ли загрузите файл с т                                                                         | текстом:                                                                                                    |                                                                                             |                                                                                            |                                                                                      |
| или загрузите файл с<br>айл не выбран                                                         | текстом:                                                                                                    |                                                                                             |                                                                                            | Выбрать файл                                                                         |

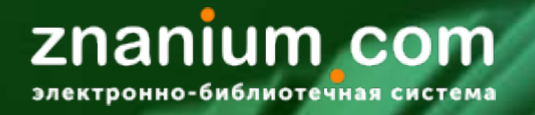

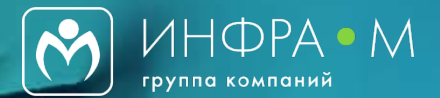

#### Анализ научных текстов

Обработан файл:

repozitoriy-kak-realizatsiya-idey-otkrytogo-dostupa-k-nauchnym-publikatsiyam-podhody-k-klassifikatsii.html

#### АНАЛИЗ КАЧЕСТВА ДОКУМЕНТА 🖲

#### Общая оценка документа: скорее всего, является научным 🔞

Оценка соответствия текста документа формальным требованиям: соответствует почти полностью 🕲

| Доля общенаучной лексики:<br>Доля ненаучной лексики:<br>Список цитируемой литературы:<br>Описание задачи исследования:<br>Описание методов исследования:<br>Выводы исследования:                                  | 21%. 🗐<br>0%. 🗐<br>Список литературы присутствует.Более 5 источников указано<br>одновременно в одной из ссылок. 🗐<br>присутствует 🗐<br>присутствует 🗐<br>присутствуют 🔞 |
|----------------------------------------------------------------------------------------------------|----------------------------------------------------------------------------------------------------|
| Количество речевых дефектов: среднее 🔞                                                                                                    |                                                                                                    |
| Количество нарушений падежного согласования:<br>Количество нарушений синтаксической связности:<br>Количество нарушений согласования однородных<br>существительных и управляющего слова:<br>Содержание плеоназмов: | 0 🕑<br>высокое 😨<br>2 🔞<br>низкое 🔞                                                                                                    |

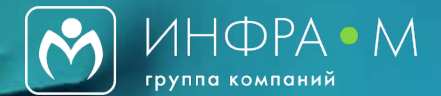

#### Анализ научных текстов

ФОРМУЛИРОВКИ РЕЗУЛЬТАТОВ: 0

1. Выявлены общие и специфические характеристики для систематизации и классификации репозиториев открытого доступа: тип (вид) репозитория, тип и характер деятельности учреждения, характер данных, доступ, протокол OAI-PMN, политика метаданных, программное обеспечение, условия соблюдения авторского права, возможность самоархивации данных и многоаспектного поиска, категория пользователей.

Изучены различные определения понятия «репозиторий» и предложено его новое определение.

3. Для выявления и систематизации других характеристик были проанализированы 22 сайта российских репозиториев (табл.

4. В отечественных репозиториях, как правило, представлены следующие информационные ресурсы: опубликованные статьи, отчеты; статьи из журналов; материалы конференций; материалы для обеспечения образовательного процесса; студенческие дипломы и проекты; авторефераты диссертаций; результаты научных экспериментов; нормативные и инструктивные материалы; ПО и т. д.

5. Таким образом, в число основных характеристик, на основе которых можно описывать и сравнивать реально существующие репозитории, следует включить: • тип (вид) репозитория; • тип и характер деятельности учреждения (научные или исследовательские, образовательные организации, на базе которых созданы репозитории); • характер данных (полнотекстовые, метаданные, цифровые); • доступ (открытый, регистрационный, договорной); • используемый протокол; • политика метаданных (повторное использование, одноразовое использование); • ПО; • условия соблюдения авторского права; • использование самоархивации данных; • возможность многоаспектного поиска; • категории пользователей (читатели, авторы, разработчики и др.)

6. Восход, 15 Проанализированы российские институциональные и тематические репозитории.

7. Выделены специфические свойства, отличающие репозитории от других видов информационно-поисковых систем.

8. • По состоянию на 29 января 2015 г. на сайте OpenDOAR представлены только 22 российских архива (из них три репозитория института РАН, 15 – репозиториев вузов, четыре – электронные библиотеки, зарегистрированные как архивы ОД).

9. 19] Представлены следующие информационные ресурсы: • отсканированные копии опубликованных статей или отчетов; • тексты журнальных статей, разрешенных к публикации; • материалы конференций; • материалы для обеспечения образовательного процесса; • студенческие дипломы и проекты; • авторефераты диссертаций; Различные виды полнотекстовых ресурсов, создатель – образовательное учреждение 5 Образовано от глагола posit (ставить, устанавливать) и приставки ге (повторность действия).

10. По этому параметру в России из 20 репозиториев в 15 (76,2%) – политика явно не определена, в 3 (14,3%) – не известна, в 1 – коммерческая (4,8%), в 1 – не ясно заявлена (4,8%) [22].

#### ФОРМУЛИРОВКИ ОПРЕДЕЛЕНИЙ: 🛽 🕅

Свернуть 🛓

Свернуть 🛓

 CogPrints – архив по психологии, лингвистике и нейронаукам (http://cogprints.org). ориентированы на оперативное и широкое предоставление новых актуальных научных документов.

2. 2 OAI-PMN – протокол сбора метаданных, который определяет механизм сбора записей с метаданными из репозиториев (для обмена метаданными, публикации и архивирования).

3. Основа проекта – децентрализованная библиографическая база данных рабочих документов, журнальных статей, книг, программных компонентов (http://repec.org).

4. Система «Соционет» – интегрированный открытый архив существующих в Интернете разнородных информационных ресурсов по общественным наукам (https://spz.socionet.ru).

5. 3 База данных системы «Соционет» представляет собой ежедневно пополняемое и обновляемое множество описаний различных типов информационных ресурсов, создаваемых специалистами по общественным наукам в разных странах мира, из которых более 90% относятся

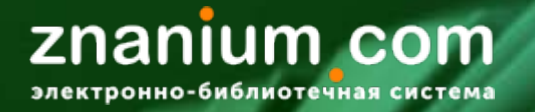

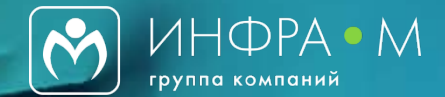

#### Остались вопросы? Свяжитесь с нами!

#### Комплектование печатными изданиями и подписка на ЭБС

8 (800) 511-00-89 8 (495) 280-15-96

<u>books@infra-m.ru</u> <u>ebs\_support@znanium.com</u>

Рассмотрение рукописей: Главный редактор Прудников Владимир Михайлович (495) 280-15-96 (доб. 291) prudnik@infra-m.ru